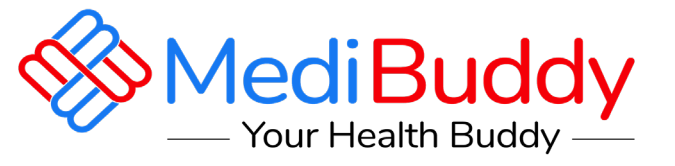

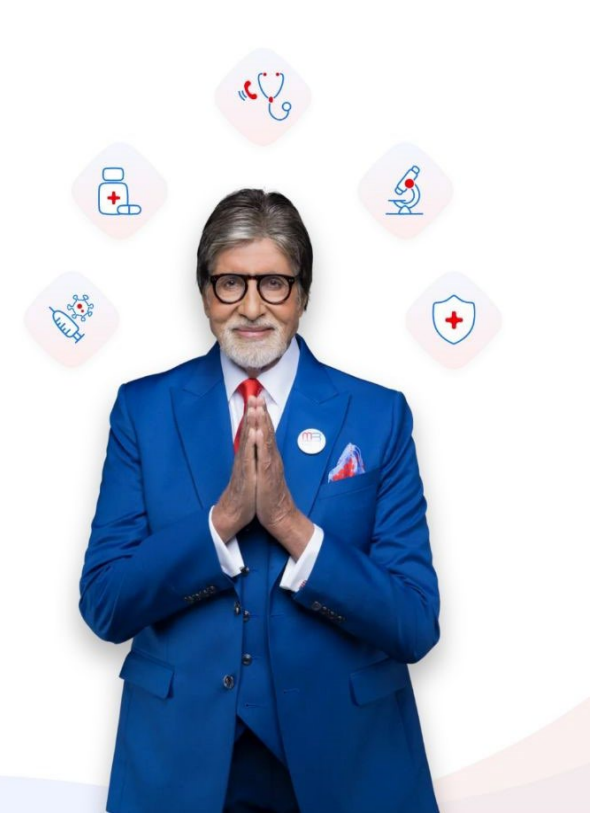

# ADOBE

# **Cashless OPD Services**

Web Portal Flow

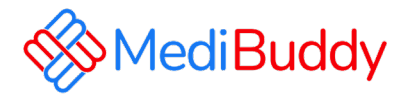

**MediBuddy** is one of the best Cashless health care providers in India. With MediBuddy you can book OPD Services for the wallet of 15000:

- **Prescribed Lab Test** (Prescription is mandatory and in case there is no prescription you can do a tele consultation and get the RX)
- Doctor Consultation
- Dental (In-person doctor consultation)
- Pharmacy
- Vision(Ophthalmology) (In-person doctor consultation)
- MB Gold- Tele consultation
- Covid

U.

# Portal Login Process- OPD Cashless

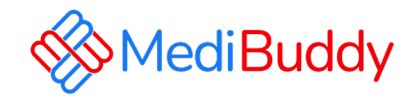

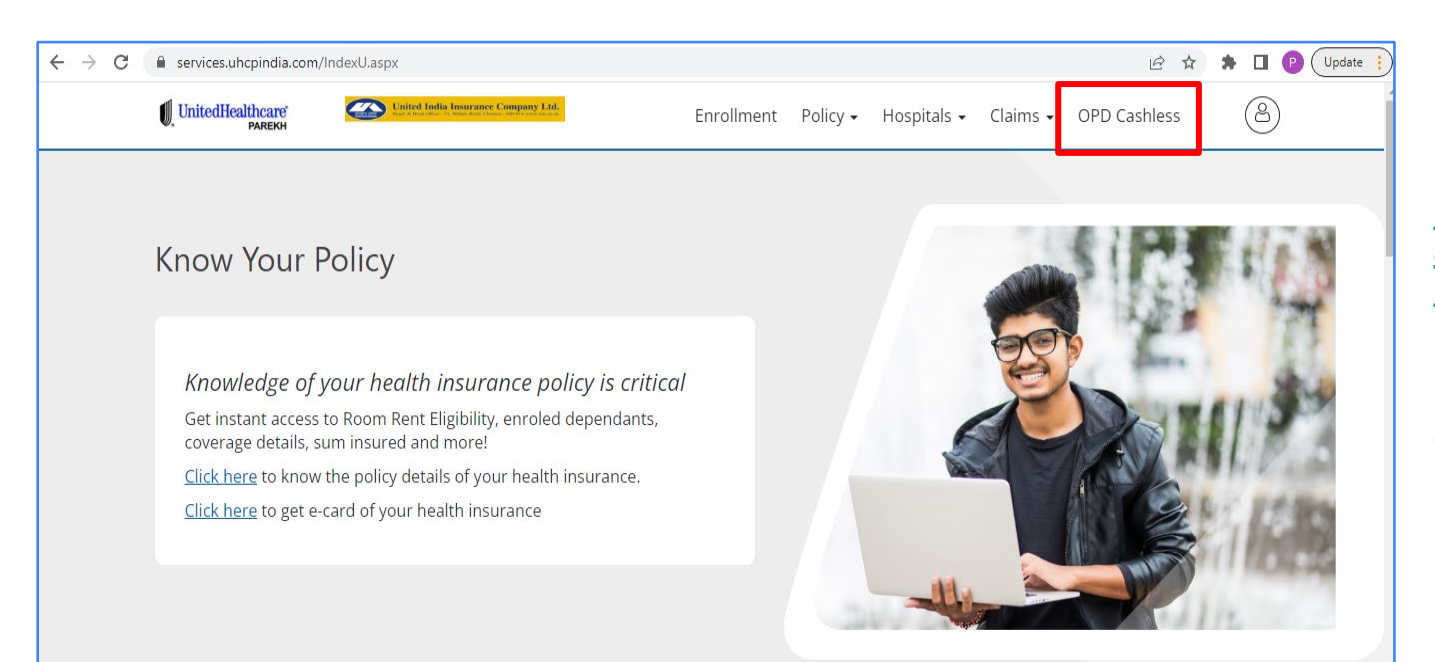

Login to the URL https://www.uhcpindia.com/ adobe-sso-uhcpprod/default.aspx

Click on OPD Cashless

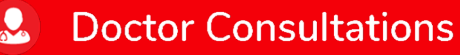

**G** Medicines

Ŀ

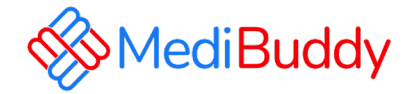

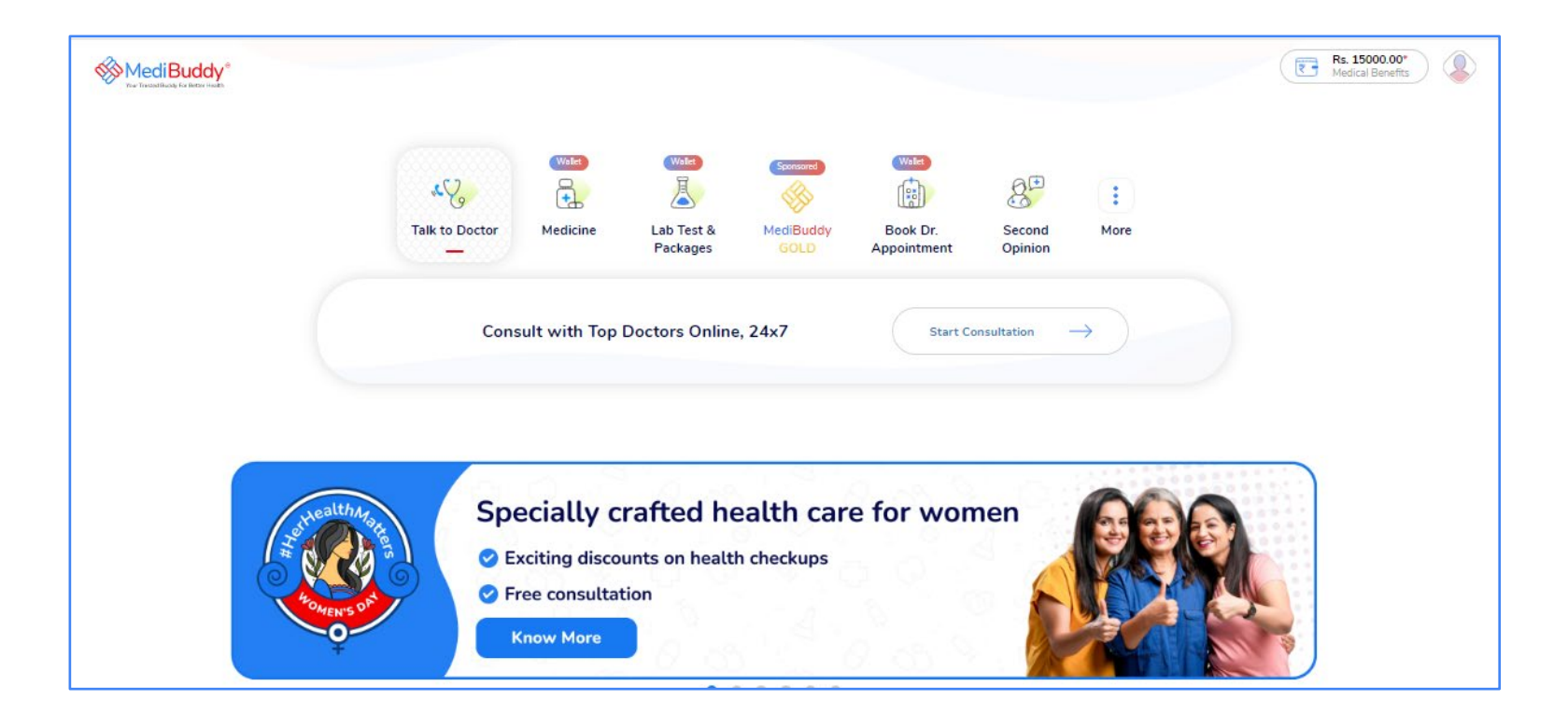

### Doctor Consultations

#### **Medicines**

#### Lab Tests

#### CONFIDENTIAL

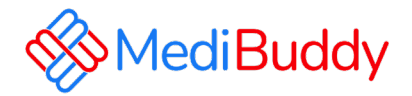

# **Prescribed lab test**

Prescription is mandatory and in case there is no prescription you can do a tele consultation and get the RX

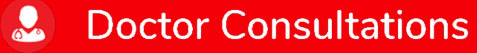

**Medicines** 

Lab Tests

CONFIDENTIA

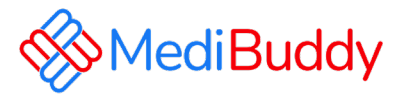

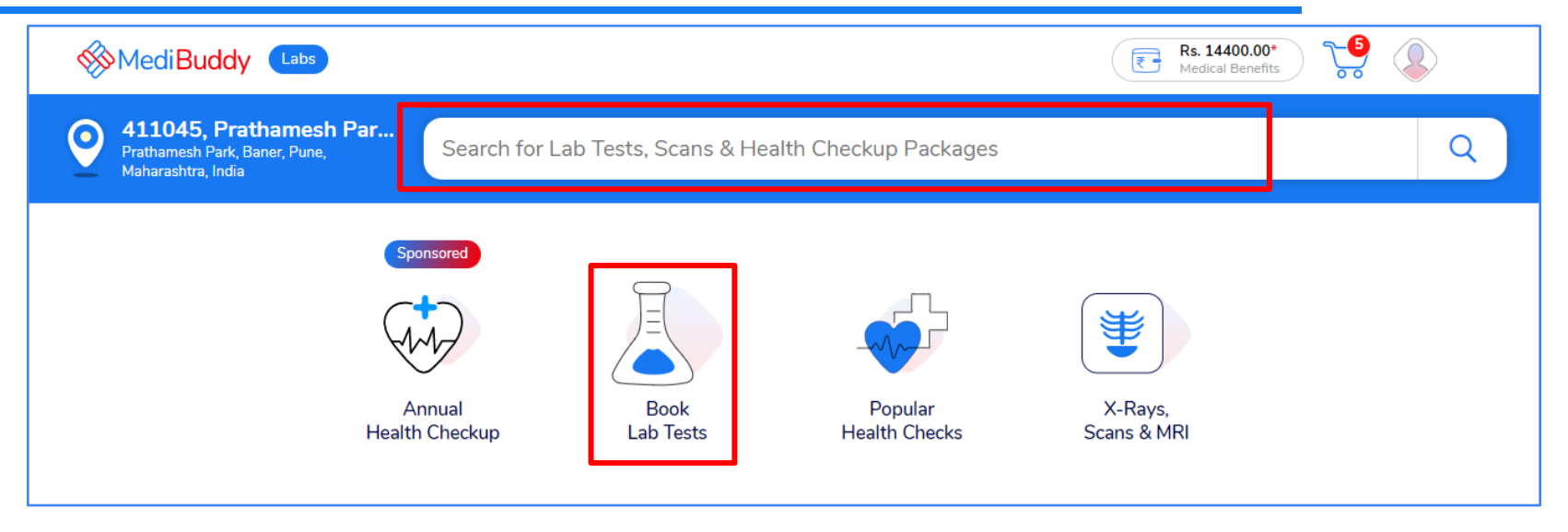

- Click on Book Lab Test, Change the location by updating the pincode
- Search the test with key words/Select the test from the list

### Doctor Consultations

6 Medicines

Lab Tests

Ы

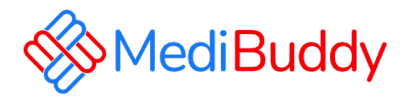

| Hennur Bande, Hennur<br>Bengaluru, Karnataka, India |                  |       |         |         | ×    | C     |
|-----------------------------------------------------|------------------|-------|---------|---------|------|-------|
| ok Lab Tests                                        |                  |       |         |         | -    | Viev  |
| Popular Covid 19 Fever Anemia Diabetes Kidney Hea   | rt Liver Hormone | Joint | Vitamin | Cancer  | View | More. |
| Vitamin D (25-OH)                                   |                  |       | ₹1099   | ₹ 649/- |      | dd    |
| Vitamin B12 - Serum                                 |                  |       | ₹799    | ₹ 549/- |      | dd    |
| Thyroid Profile (T3,T4 & TSH) - Serum               |                  |       | ₹899    | ₹ 399/- |      | dd    |
| Thyroid Panel - FREE (FT3,FT4&TSH)                  |                  |       | ₹899    | ₹ 549/- |      | dd    |
| HBA1c                                               |                  |       | ₹699    | ₹ 399/- | A    | dd    |
| View N                                              | lore             |       |         |         |      |       |

- Select the type of test (Medical center or Home sample collection)
- Addition test can be added if required

Ы

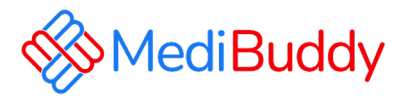

| ( | Checkout                                               | Pohne<br>rohan iksha society, Bengaluru, Kamataka,<br>Inda         | 🕑 Ad | ldress                                | O Date a                        | & Time                        | ( Add F                         | amily                         | ) Payment                     |                                          |                        |
|---|--------------------------------------------------------|--------------------------------------------------------------------|------|---------------------------------------|---------------------------------|-------------------------------|---------------------------------|-------------------------------|-------------------------------|------------------------------------------|------------------------|
| ٢ | Address                                                |                                                                    | Se   | lect Date                             |                                 |                               |                                 |                               |                               | 1 Lab Tests                              |                        |
|   | Phlebo will visit at this address Change Address       | 1 Lab Tests                                                        | <    | 01 Feb<br>Wednesday<br>Booking closed | 02 Feb<br>Thursday<br>Available | 03 Feb<br>Friday<br>Available | 04 Feb<br>Saturday<br>Available | 05 Feb<br>Sunday<br>Available | 06 Feb<br>Monday<br>Available | Thyroid Profile (T3,T4 & TSH) -<br>Serum | र 399/-                |
|   | Nome rohan iksha society, Bengaluru, Karnataka, India  | Dummy Employee<br>Thyroid Profile (T3,T4 & TSH) - ₹ 399/-<br>Serum | Se   | lect Time Slot                        | :<br>ts (AM)<br>0 AM 07:        | 00 AM - 08:00 AM              | 08:00 AM -                      | 09:00 AM                      |                               | Total<br>Confirm (06 Feb, Mon,           | ₹ 399.00/-<br>8:00 AM) |
|   | Updates/Reports will be sent on<br>Phone*<br>981838834 | Total ₹ 399.00/4                                                   |      | 09:00 AM - 10:0                       | 0 AM 10:<br>ots (PM)            | :00 AM - 11:00 AM             | 11:00 AM -                      | 12:00 PM                      |                               |                                          |                        |

Medicines

Ы

Lab Tests

3

• For Home sample collection – Update home address

**Doctor Consultations** 

- For Center visit Select medical center
- Click on Continue by adding requested details and click on Continue
- Select Date and Time Click on Confirm

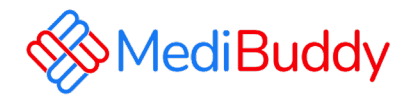

| Appointment Details                                                                       | 🔶 🔶 Home San                                                                                                    | nple Collection                                                                                           | 1 Member<br>1 Lab Tests                                                                                                    | ~          |
|-------------------------------------------------------------------------------------------|----------------------------------------------------------------------------------------------------|----------------------------------------------------------------------------------------------------|----------------------------------------------------------------------------------------------------|------------|
| fembers                                                                                   |                                                                                                    |                                                                                                    |                                                                                                    |            |
| Dummy Employee                                                                            |                                                                                                    |                                                                                                    | Payment Details                                                                                                    | ^          |
| 📋 Mon, 6 Feb 👩 08:00 AM - 09:00 AM                                                        |                                                                                                    |                                                                                                    | () Apply Coupon Code & Offers                                                                                                    | >          |
| <ul> <li>rohan iksha society, Bengaluru, Karnataka, India,</li> <li>8050683325</li> </ul> |                                                                                                    |                                                                                                    | MRP Total                                                                                                    | ₹ 899.00/- |
| -                                                                                         |                                                                                                    |                                                                                                    | ✓ Medical Benefits<br>Available Balance ₹14400                                                                                                    | - ₹ 399/-  |
|                                                                                           |                                                                                                    |                                                                                                    | Payable Amount :                                                                                                    | ₹ 0.00/-   |
| ciBuddy 🚥                                                                                 |                                                                                                    |                                                                                                    | Pay ₹ 399.00/- via v                                                                                                    | wallet     |
| ⊰sBuddy 🚛                                                                                 | Order Confirmation<br>Booking<br>Successful<br>1 Memieric 1                                                                                                    | Lab Test)                                                                                                 | Pay ₹ 399.00/- via v                                                                                                    |            |
| edBuddy 🍋                                                                                 | Order Confirmation<br>Booking<br>Successful<br>1 Members (1<br>Appointment Details                                                                                                    | t<br>Lab Test )                                                                                           | Pay ₹ 399.00/- via v                                                                                                    | vallet     |
| kiBuddy                                                                                   | Order Confirmation<br>Booking<br>Successful<br>Appointment Details<br>Here Sampe Calentin<br>Bry Site © 2024/1-2024                                                                                                    | Lab Test )                                                                                                | Pay ₹ 399,00/- via v<br>Tech Unix                                                                                                    | vallet     |
| xdBuddy                                                                                   | Order Confirmation<br>Booking<br>Successful<br>Appointment Details<br>Men Samp Collecton<br>Men Samp Collecton<br>Men Samp Col | t<br>Lab Test )<br>© nhan kata salan, Bangalan, Kana                                                      | Pay ₹ 399.00/- via v<br>reactions                                                                                                    | vallet     |
| edBuddy                                                                                   | Order Confirmation                                                                                                    | Lab Test )                                                                                                | Pay ₹ 399.00/- via v<br>Test the Vela Monte Part of the Vela Monte Part of the Vela Monte Par                                                                                                    | Cites      |
| ediBuddy 🖝                                                                                | Order Confirmation  Booking Successful IMembers (3  Appointment Details  Order Details  Order De                                                                                                    | Cub Test )       Online Auto soline, Bergulan, Sana       Other of an 1 Feb. 2022       Sanam       Sanam | Pay ₹ 399.00/- via v<br>Texture<br>Texture |            |

**Doctor Consultations** 

 Update the information and proceed to pay via wallet

Booking Details will reflect

**I**B

Medicines

3

Click on Track orders to view the status

#### **Appointment details**

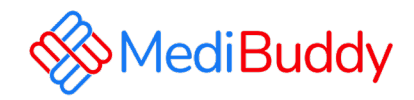

#### Appointment Confirmed

| CILIEDINES                                                                                                    |                                                                           |                                                                                                    |                                                                                                    |                                                                                        |                                                                                                    |
|----------------------------------------------------------------------------------------------------|---------------------------------------------------------------------------|----------------------------------------------------------------------------------------------------|----------------------------------------------------------------------------------------------------|----------------------------------------------------------------------------------------|----------------------------------------------------------------------------------------------------|
| Track Order                                                                                                    |                                                                           |                                                                                                    |                                                                                                    |                                                                                        |                                                                                                    |
| 0                                                                                                    | 0                                                                         |                                                                                                    |                                                                                                    |                                                                                        |                                                                                                    |
| Appointment<br>Request Created<br>West 1 Pab 2:58 PM                                                                                                    | Appoint<br>Confirm<br>Wed. 1 P                                            | ment<br>ed<br>is 3:58 FM                                                                                                    |                                                                                                    | A                                                                                      | tended<br>araiting Process                                                                                                    |
| Home Sample Collection                                                                                                    |                                                                           |                                                                                                    |                                                                                                    |                                                                                        |                                                                                                    |
| Mon, 6 Feb 🔘 800 AM - 9:00 AM 🔾 roh                                                                                                    | ian iksha society, Bengaluru, Karnataka,                                  | India, 560103, Bengaluru                                                                                                    |                                                                                                    |                                                                                        |                                                                                                    |
| Mon, 6 Feb 💿 200 AM - 9:00 AM 📀 rob                                                                                                    | ian iksha society, Bengaluru, Karnataka,                                  | India, 560103, Bengaluru<br>Test Instruction                                                                                                    | ns                                                                                                    |                                                                                        |                                                                                                    |
| Mon, 6 Feb  200 AM - 9:00 AM  rok Order Details Dummy Employee Male, Age 33                                                                                                    | an ikuha society, Bengaluru, Kamataka,                                    | India, 560103, Bengaluru<br>Test Instruction                                                                                                    | ns<br>V ×                                                                                                   | 7×                                                                                     |                                                                                                    |
| Man, 6 Feb              800 AM - 9:00 AM              vick            Order Details             Dummy Emologies (Mair, Age 33)              vick 102 Final Age 103                                                                | an ikiha society, Bengaluru, Kamataka,<br>Ordened an : <b>1 Feb, 2023</b> | India, 560102, Bengaluru Test Instruction                                                                                                    | ns<br>Xe<br>Srealing                                                                                        | No<br>Alamai                                                                           | No.<br>Videorea                                                                                                    |
| Mon, 6 Feb   Rodow Rodowe Male, Age 23 Croler D: 36329114 Liab Test added                                                                                                    | an ikiha society, Bengaluru, Kamataka,<br>Ordered on : <b>1 Feb, 2023</b> | Inda, 560103, Bengaluru Test Instruction                                                                                                    | ns                                                                                                    | No.<br>Name<br>Associations                                                            | No<br>Nederona<br>Ref. however, may be                                                                                                    |
| Mon, 6 Feb © 800 AM - 9:00 AM © rob<br>Order Details<br>© Dummy Encloyee Male, Age 23<br>Order D: 36529114<br>1 Lab Test edded<br>Thyroid Profile (T2.T4 & TSH) - Serum<br>MA Walter                                              | en ikshe society, Bengeluru, Karnetska,<br>Ordered on : 1 Fels, 2023      | Inda, 560102, Bengalusu<br>Test Instruction                                                                                                    | Ins                                                                                                    | Atoms<br>or to the check-up. Wb<br>14 hours prior to appoi                             | An Antonio Antonio Ant |
| Man, 6 Feb © 200 AM - 9:00 AM © rok<br>Order Details<br>© Dummy Employee Male, Age 23<br>Order D: 26229114<br>1 Lab Test added<br>Throad Profile (T3T4 & T5H - Serum<br>MA Walter<br>Total Raid Amount<br>Payment Mate: MA Vostat | an iksha society, Bengaluru, Kamataka,<br>Ordered on : 1 Feb, 2023        | Inde, 500302, Bengelunu<br>Test Instruction<br>Final Annual Content of Content of Content<br>Final Annual Content of Content of Content<br>Final Annual Content of Content of Content of Content of Content<br>Final Annual Content of Content of | hs<br>kat least 12 hours prin<br>id dehydration.<br>k lichtel for at least 2<br>t some tests.<br>nom tests. | Aumor<br>Aumor<br>A hours prior to appoi<br>a illness, you may corr<br>reating doctor. | An and a set of the set of the se |

- Employee may **Reschedule or Cancel** the appointment
- Employee will receive an intimation again via SMS and Email on the new Appointment created or appointment Cancelled
- Upon confirmation of appointment employee will receive an email with the subject - Your Appointment Confirmation Letter
- Employee needs to carry a copy of this letter to the centre on the date of appointment with a Government ID Proof like – Aadhaar Card, Voters ID, Driving License etc

#### Doctor Consultations G Medicines

Ŀ

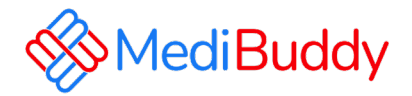

# **Doctor Consultation**

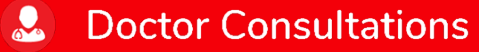

**Medicines** 

Lab Tests

CONFIDENTIA

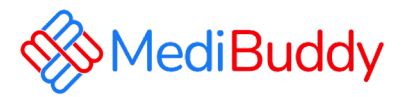

| т | alk to Doctor | Wallet Sponsored | Walet Sponsored | MediBuddy<br>GOLD | (+)<br>Insurance | Walet Sponsored | More |  |
|---|---------------|------------------|-----------------|-------------------|------------------|-----------------|------|--|
|   | Cons          | ult with Top [   | Doctors Online, | , 24x7            | Start            | Consultation —  |      |  |

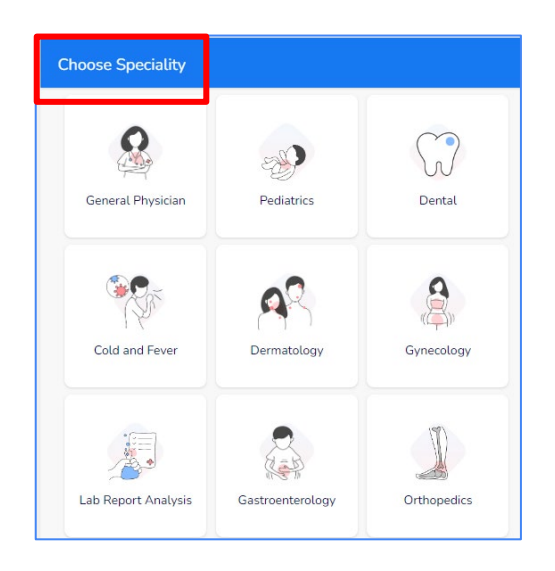

- Select the City
- Select the Specialist from the drop down Or Search for the specialist in the search box
- Proceed further once you find the specialist

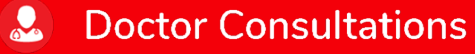

Medicines

Lab Tests

Ы

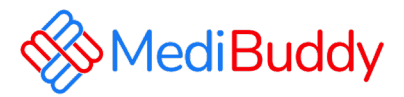

| Search Doctors Q                                                                                                    | Book Appointment at Clinic/Hospital                                                    | ← Add Patient Details                                                                               |
|----------------------------------------------------------------------------------------------------|----------------------------------------------------------------------------------------|----------------------------------------------------------------------------------------------------|
| Gynecology General Physician Pediatrics Dental Cold and Fever                                                                                                    | Dr.Sonal Kumta<br>MBBS-General Medicine, MD-Obsteatrics & Gynaecology<br>Gynaecologist | Booking Details Dr.Sonal Kumta MBS-General Medicine, MD-Obsteatrics & Gynaecology Gynaecologist     |
| Gynaecologist<br>Dr. Sonal Kumta<br>MBBS-General Medicine, MD-Obsteatrics & Gynaecology<br>18 years Penglish                                                                                                    | ♀ Fortis Hospitals Ltd<br>Select Date                                                  | Whom are you booking for?                                                                           |
| Fortis Hospitals Ltd             Mulund (W)             ₹1300            Consultation fees                 Next available at               Book Visit                 10:00 AM- 3 Feb, Fri               Pook Visit | 3 Feb<br>Fri<br>Available Available Select Time Slot                                   | Select Relationship* Other Self Spouse Enter Patient Name* Dummy Employee Date of birth* 09-04-1989 |
| Gynaecologist<br>Dr. Shraddha Prabhu<br>MBBS-General Medicine. MS-Obsteatrics & Gynaecology                                                                                                    | 10:00 AM to 10:30 AM 10:30 AM to 11:00 AM                                              | You will be contacted on                                                                            |
| ill years 🖳 English                                                                                                    | 11:00 AM to 11:30 AM 11:30 AM to 12:00 PM                                              | 8050683325                                                                                          |
|                                                                                                    | 12:00 PM to 12:30 PM 12:30 PM 12:30 PM to 1:00 PM                                      | Email Address*- ID2@testadobe.com                                                                   |
| Next available at Book Visit                                                                                                    | Confirm (7 Feb, Tue 11:30 AM to 12:00 PM)                                              | Total Price<br>Rs. 1300 Proceed                                                                     |

Medicines

Ы

Lab Tests

- Select the **Specialist**
- Select the **Date** and **Time** for Visit

Click Confirm to proceed with the appointment

**Doctor Consultations** 

CONFIDENTIAL

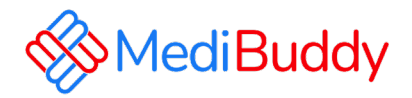

| otogy                                                     | Confirmed<br>Appointment ID - 36329336<br>Dr.Sonal Kumta<br>MBBS-General Medicine, MD-Obsteatrics & Gynaecology |
|-----------------------------------------------------------|----------------------------------------------------------------------------------------------------|
|                                                           | Gynaecologist<br>Fortis Hospitals Ltd<br>7 Feb 11:30 AM to 12:00 PM                                             |
| Offers >                                                  | We received your request.                                                                                       |
| ₹1300<br>- ₹1300                                          | Our support team will confirm the time slot & will reach out to you on<br>8050683325<br>ID2@testadobe.com       |
| t on this transaction, payment for any<br>ellness policy. |                                                                                                    |
| २०                                                        |                                                                                                    |
|                                                           | to n this transaction, payment for any<br>reduces policy.<br>عرامی                                              |

• Update the details and click on Confirm

- Wallet to be deducted and pay the remaining through Net banking, UPI or Debit / Credit Card option to fulfil your order
- Click on Track appointment to reschedule/cancel

**Doctor Consultations** 

#### Medicines

Ы

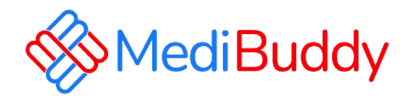

| Order details                                              |                                                                     |                 |
|------------------------------------------------------------|---------------------------------------------------------------------|-----------------|
| Consultation - Appointment Cancelled<br>Order ID: 36329336 | Order placed on<br>01 Feb 2023                                      |                 |
| Dr. Sonal Kumta<br>Gynaecologist<br>Fortis Hospital        | Appointment<br>For: Dummy Employee<br>Date & time : 07 Feb 2023 - 1 | 1:30 AM         |
| Mulund-Goregaon Link Road                                  | Order Price<br>Medical Benefits                                     | ₹ 1300<br>₹1300 |
| Go to your orders Receipt Download                         |                                                                     |                 |

- You will receive an order confirmation post bookings are made
- An E-Mail is triggered with the appointment details. The final confirmation Email will be sent 48 Hours prior to the appointment.
- Similarly, a SMS is triggered with the appointment details. The final confirmation Email will be sent 48 Hours prior to the appointment.

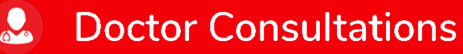

A Medicines

Lab Tests

Ы

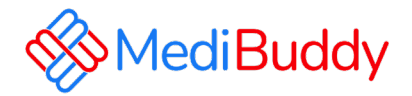

## Dental

Only consultation is covered under cashless, for procedures are to be claimed for reimbursement

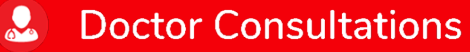

**Medicines** 

Lab Tests

CONFIDENTIA

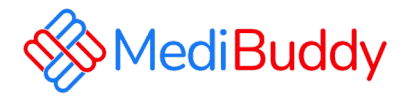

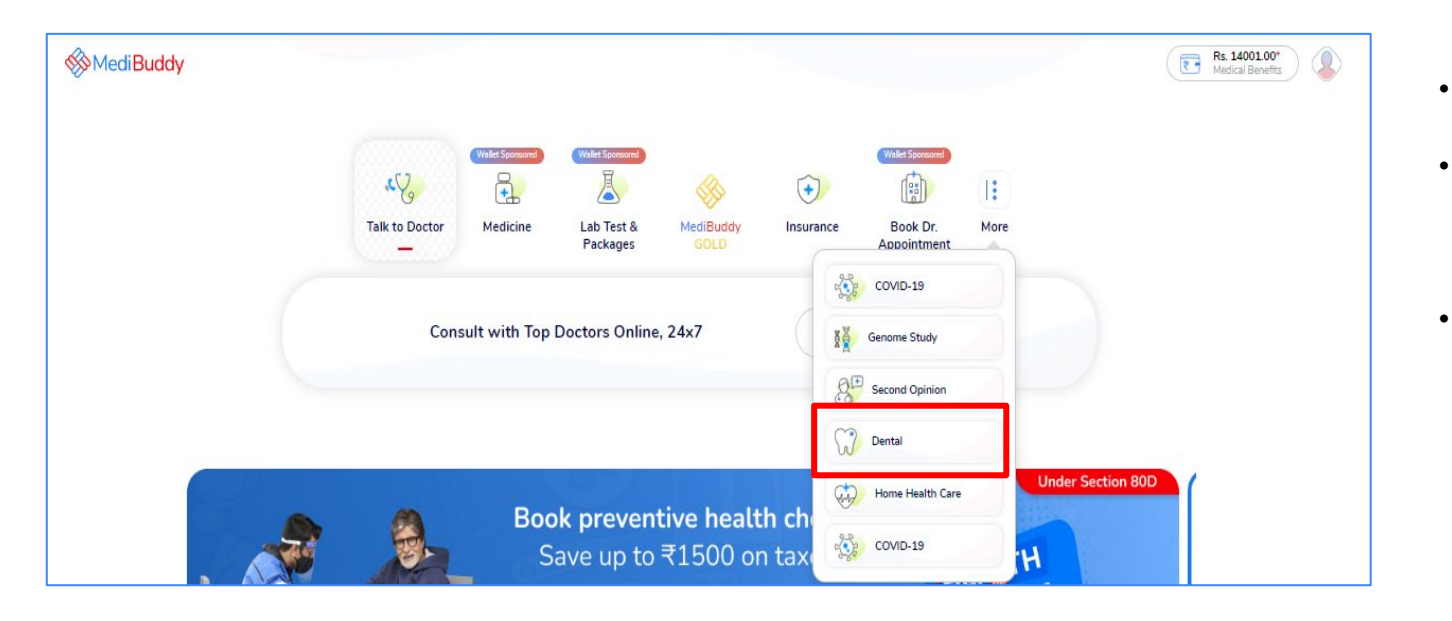

- Select the City
- Select the **Dental Specialty** from the drop down
- Proceed further once you find the specialist

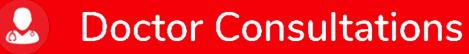

**Medicines** 

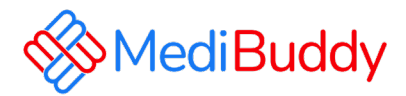

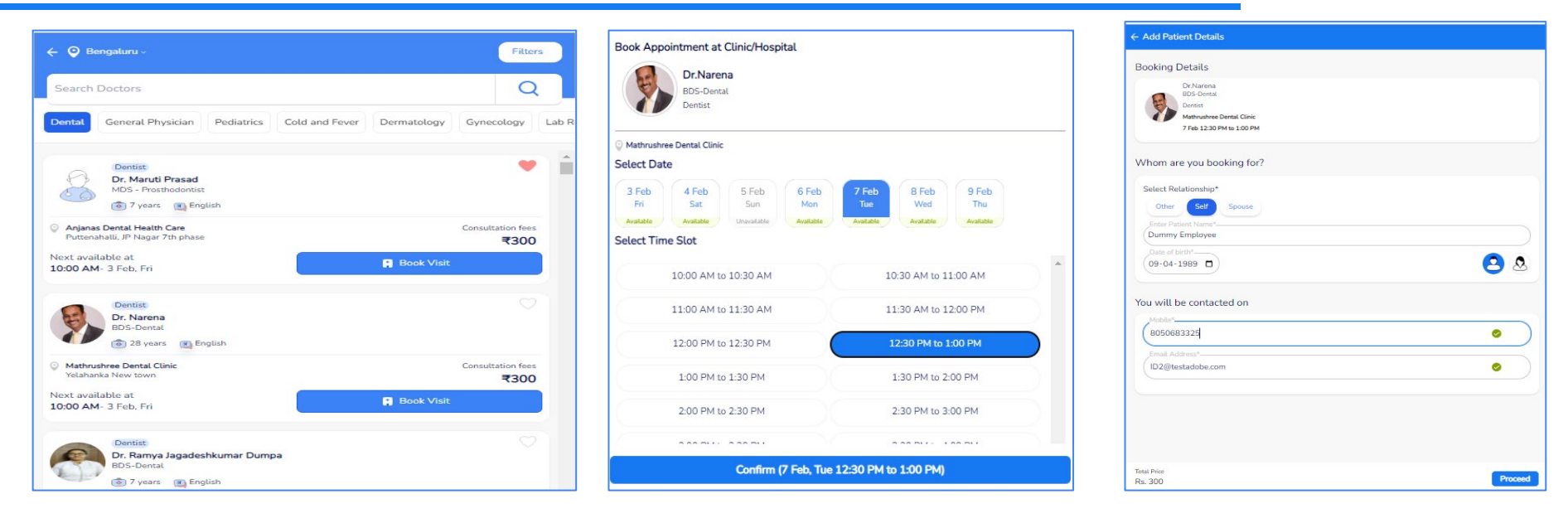

- Dentist list will reflect and it can be filtered out by Age, Gender, Location, Medical center etc
- Click on **Confirm**
- Update Booking details and click Continue Bookings

#### Doctor Consultations G Medicines

-

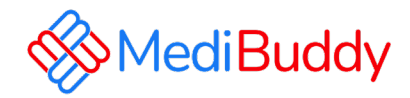

| Booking Details                                                                                                    |          | ×                                                                                                   |
|----------------------------------------------------------------------------------------------------|----------|----------------------------------------------------------------------------------------------------|
| Dr.Narena<br>BDS-Dental<br>Dentat<br>Mathrouthree Dental Clinic<br>7 Feb 12:30 PM 1:00 PM                                                                   |          | Confirmed<br>Appointment ID - 36329543                                                              |
| Payment Details                                                                                                    |          | Dr.Narena<br>BDS-Dental<br>Dentist<br>Mathrushee Dental Clinic                                      |
| S Apply Coupon                                                                                                    | Offers > | 7 Feb 1230 PM to 100 PM                                                                             |
| MRP Total                                                                                                    | ₹300     | We received your request.<br>Our support team will confirm the time slot & will reach out to you on |
| Z Insurance Wallet<br>Available Balance ₹15000                                                                                                    | - ₹300   | 8050683325                                                                                          |
| Change Wallet                                                                                                    |          | 🙁 ID2@testadobe.com                                                                                 |
| You can utilise upto ₹300 from your insurance Wallet on this transaction, payment for any further treatment would depend on your company's wellness policy. | nt       |                                                                                                    |
| Payable Amount                                                                                                    | ₹0       |                                                                                                    |
|                                                                                                    |          |                                                                                                    |
|                                                                                                    |          |                                                                                                    |
|                                                                                                    |          |                                                                                                    |
|                                                                                                    |          |                                                                                                    |
| Total Payable<br>₹0                                                                                                    | Confirm  | Track Appointment                                                                                   |

**Doctor Consultations** 

Medicines

3

• Wallet gets applied

Lab Tests

Ы

 Over and above the limit payment can be made through Online like: Net banking, UPI or Debit / Credit Card option fulfil order

01-Feb-2023

Consultation

Patient Name

Status

36329543

Dummy Employee

Appointment Request Created

07-Feb-2023 - 12:30 PM

Dr. Narena

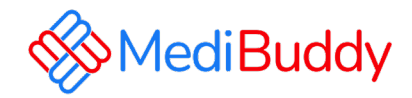

| Order details                                                                |                                                                            |                 |
|------------------------------------------------------------------------------|----------------------------------------------------------------------------|-----------------|
| Consultation - Appointment Request Created<br>Order ID: 36329543             | Order placed on<br>01 Feb 2023                                             |                 |
| Dr. Narena<br>Dentist<br>Mathruchree Dental Clinic                           | Appointment<br>For: Dummy Employee<br>Date & time : 07 Feb 2023 - 12:30 PM |                 |
| #717, 1st floor,1st Main Road, RWF West ColonyYelahanka<br>New town - 560106 | Order Price<br>Medical Benefits                                            | ₹ 300<br>₹ 300  |
| Go to your orders Receipt Download                                           |                                                                            |                 |
| MediBuddy My Orders                                                          |                                                                            |                 |
|                                                                              |                                                                            | Total orders: 6 |

At Mathrushree Dental Clinic

**Doctor Consultations** 

- You will receive an order confirmation post payments are made
- An E-Mail is triggered with the appointment details. The final confirmation Email will be sent 48 Hours prior to the appointment.
- Similarly, a SMS is triggered with the appointment details. The final confirmation Email will be sent 48 Hours prior to the appointment.

- Click on Go to your Orders
- Appointment can be rescheduled/cancelled

Lab Tests

Ŀ

 $\sim$ 

Order Details

Cancel

**Medicines** 

 $\widehat{}$ 

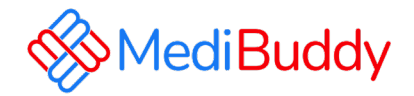

# **Pharmacy (Medicines)**

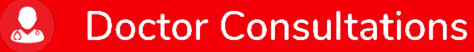

Medicines

Lab Tests

CONFIDENTIA

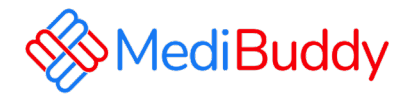

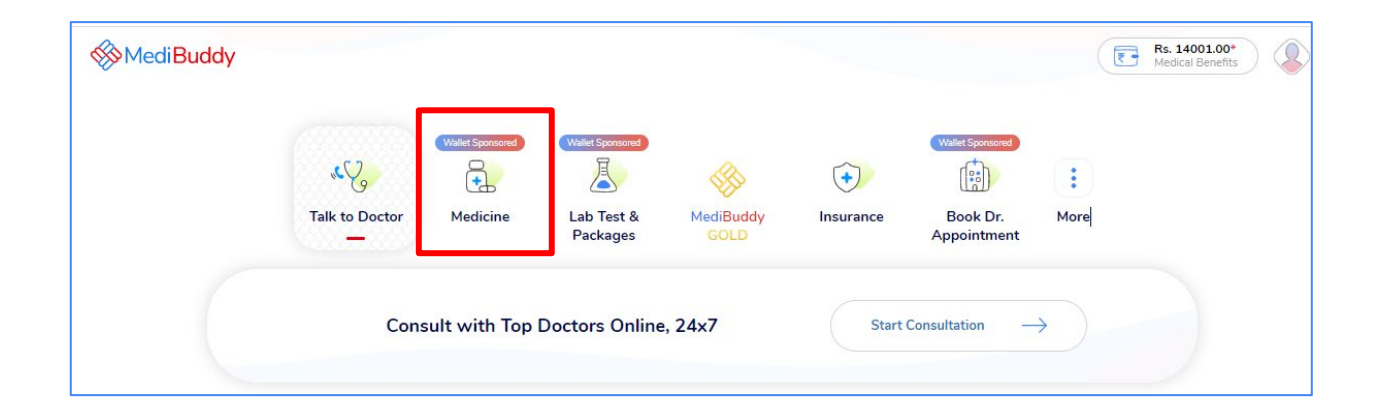

- Click on Medicine
- Select location
- Enter Pincode and Click on Search Icon

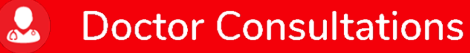

**Medicines** 

Lab Tests

Ы

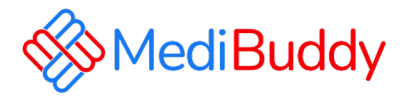

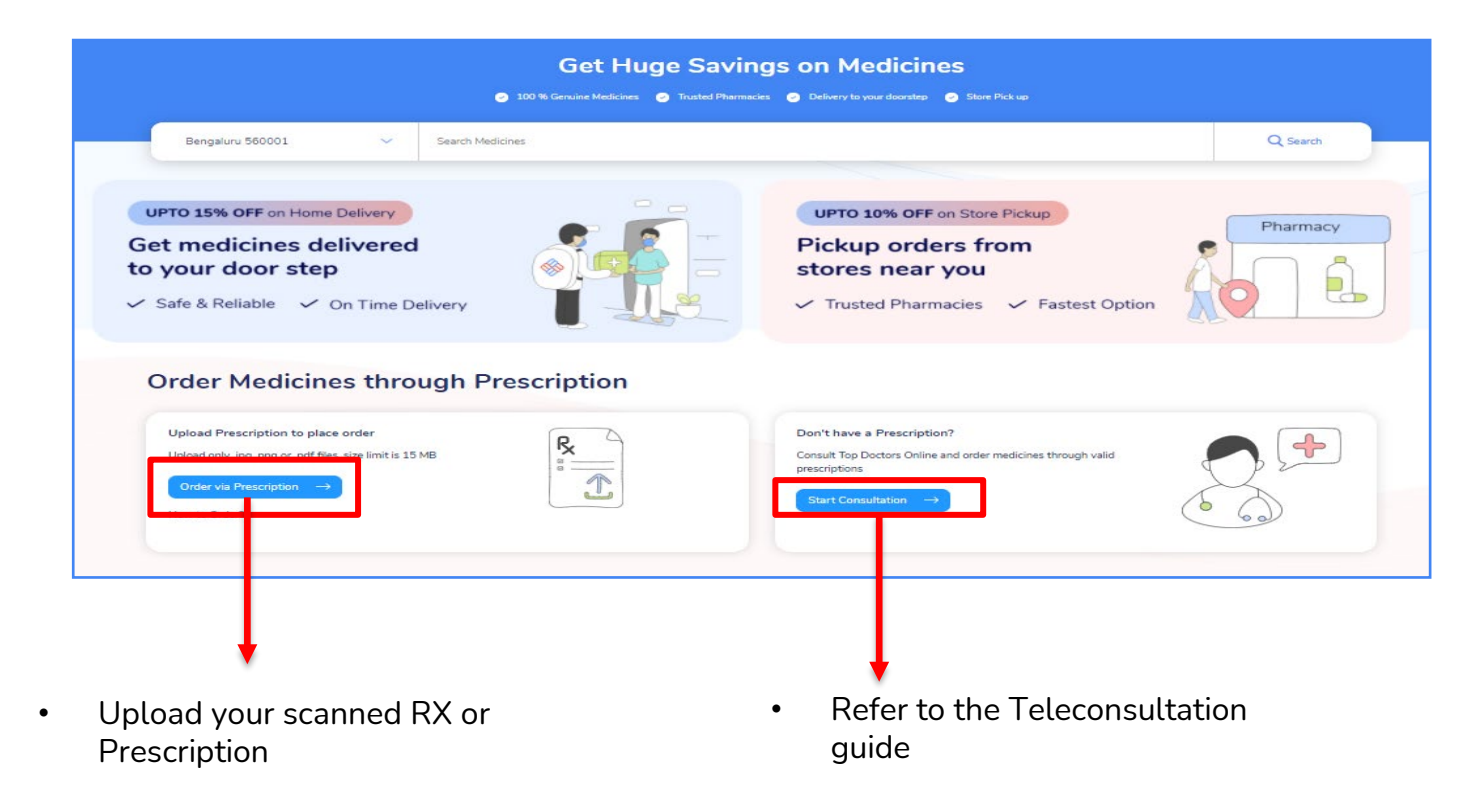

Medicines **II** Lab Tests

Doctor Consultations

#### CONFIDENTIAL

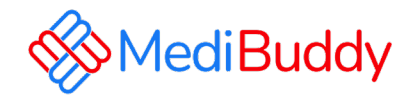

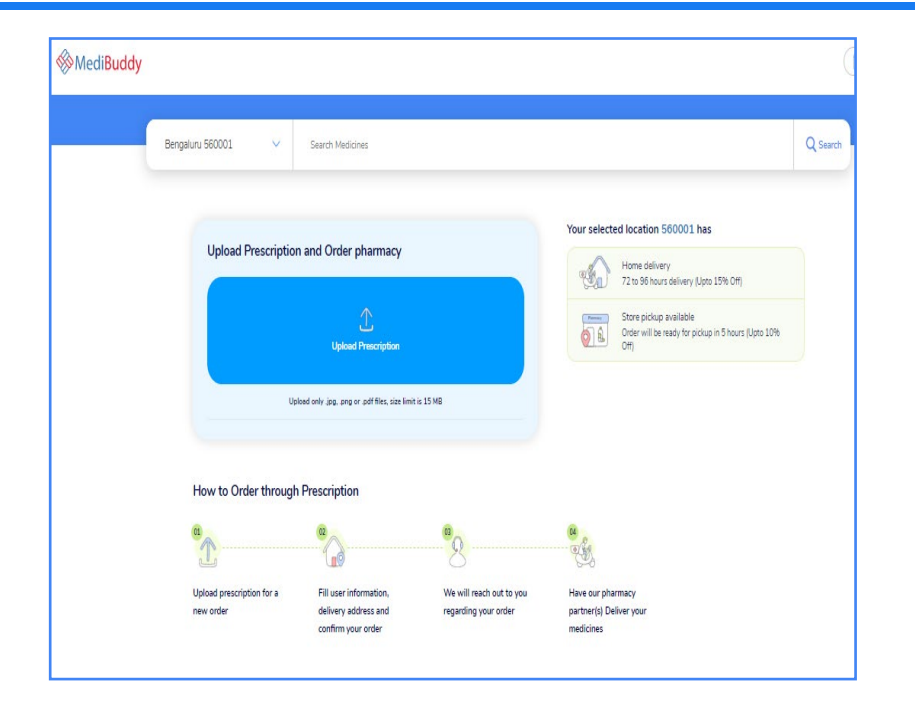

| 🟮 Open                |                                          |                     |                   |         |               | >      | < rde |
|-----------------------|------------------------------------------|---------------------|-------------------|---------|---------------|--------|-------|
| ← → × ↑ 🕇 > This PC   | > Downloads                              |                     | \<br>\            | ∕ Ö Sea | rch Downloads | م      |       |
| Organize 🔻 New folder |                                          |                     |                   |         |               | . ?    |       |
| 📃 Desktop 🛷 ^ N       | lame                                     | Date modified       | Туре              | Size    |               |        |       |
| 🕹 Downloads 🖈 🗸       | Today (2)                                |                     |                   |         |               |        | -     |
| 🔮 Documents 🖈         | IMG-20210204-WA0008                      | 07-02-2021 6:56 PM  | JPG File          | 97 K    | В             |        |       |
| E Pictures 🖈          | Navjot                                   | 07-02-2021 6:17 PM  | JPG File          | 44 K    | В             |        |       |
|                       | Earlier this week (4)                    |                     |                   |         |               |        | - []  |
| AHC Decks             | 🔒 Ashutosh Bhargava ,                    | 05-02-2021 5:39 PM  | Adobe Acrobat D   | 15 K    | В             |        |       |
| Health Check 20       | Meenal Pathak                            | 05-02-2021 1:33 PM  | JPG File          | 390 K   | В             |        |       |
| Infosys               | 2020 Infiniti User Manual                | 05-02-2021 12:24 PM | Microsoft PowerP  | 3,871 K | В             |        | .5%   |
| Mailers 🛛             | Active Employee List for Medi Assist_250 | 05-02-2021 10:55 AM | Microsoft Excel W | 31 K    | В             |        |       |
| 📥 OneDrive            |                                          |                     |                   |         |               |        | n 5   |
| 💻 This PC             |                                          |                     |                   |         |               |        |       |
| Viak                  |                                          |                     |                   |         |               |        |       |
| File name:            | IMG-20210204-WA0008                      |                     |                   | ~ All   | Files         | $\sim$ |       |
|                       |                                          |                     |                   |         | Onen          | Cancel |       |
|                       |                                          |                     |                   |         | open          | concer | .:    |
|                       | How to Order through Pres                | scription           |                   |         |               |        |       |

Upload your scanned prescription ٠

Select the RX and proceed ٠

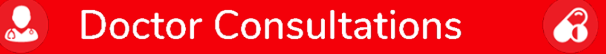

Medicines **I** Lab Tests

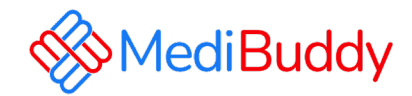

| Ben | galuru 560001 🗸 🗸                      | Search Medicines                               |                                                  |                                                                                              | Q Search    |
|-----|----------------------------------------|------------------------------------------------|--------------------------------------------------|----------------------------------------------------------------------------------------------|-------------|
|     | Upload Prescription                    | n and Order pharmacy                           | is 15 MB                                         | Your selected location 560001 has<br>Home delivery<br>72 to 96 hours delivery (Upto 15% Off) |             |
|     | IMG-20210204-WA0004                    | Bjpg                                           | Add More +<br>X                                  | Store pickup available<br>Order will be ready for pickup in 5 hours (Upto 10%<br>Off)        |             |
|     | I need only ONE medici Proceed         | ne out of Four listed (DOLO 650)               | *                                                |                                                                                              |             |
|     | How to Order through                   | Prescription                                   |                                                  |                                                                                              |             |
|     |                                        | <sup>02</sup>                                  |                                                  | 04<br>                                                                                       |             |
|     | Upload prescription for a<br>new order | Fill user information,<br>delivery address and | We will reach out to you<br>regarding your order | Have our pharmacy<br>partner(s) Deliver your                                                 | A stivata ) |

Medicines

Ы

Lab Tests

**Doctor Consultations** 

- RX is attached
- You may also write any instructions in the below comment box
- Click **Proceed** to next

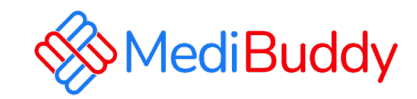

| BO                                                      | OKING DETAILS                       |                         |                             |                                                     | BOOKI                 | NG DETAILS               |               |                |
|---------------------------------------------------------|-------------------------------------|-------------------------|-----------------------------|-----------------------------------------------------|-----------------------|--------------------------|---------------|----------------|
| Prescription(s)<br>28722a08-c051-4cc0-a927-53ce9000a618 |                                     | Upload new prescription | Prescription(s) 28722a08-c0 | 51-4cc0-a927-53ce90(                                | 00a618                |                          | Upload ne     | w prescription |
| Customer/Patient Details                                |                                     | Dummy Emp               | Customer/P                  | atient Details                                      |                       |                          |               | Dummy Emp      |
| Whom? Dummy I                                           | Emp                                 | Self -                  |                             | Whom?                                               | Dummy Emp             |                          | Self -        |                |
| Gender   Male                                           | C Female                            |                         |                             | Gender                                              | ® Male ○ F            | emale                    |               |                |
| Date of birth 1990                                      | ✔ 07 ¥ 25                           | ~                       |                             | Date of birth                                       | 1990                  | • 07 •                   | 25 🗸          |                |
| Hobile +91 7/                                           | 400029897                           |                         |                             | Mobile                                              | +91 7400              | 029897                   |               |                |
| Email ID richa.per                                      | eira@medvantagetpa.com              |                         |                             | Email ID                                            | richa.pereira(        | @medvantagetpa.com       | oct           |                |
| Note: Pleas                                             | e ensure above e-mail id is correct |                         |                             | true                                                | Note. Please en:      | sure above e-mainuns com |               |                |
| Delivery details Deliver                                | y Address Store pickup              |                         |                             | Delivery details                                    | Delivery Ac           | Idress Store pickup      |               |                |
| Discount: Upto 15%                                      | Off on Home Delivery (24-48 hours)  |                         |                             |                                                     | Discount              | t Upto 10% off           |               |                |
| Dummy Emp<br>36, RT, Bengaluru - 560032                 |                                     |                         |                             | Apollo - Ganga Naga<br>GROUND FLOOR, 19<br>- 560032 | ar<br>ST CROSS, HARU/ | AN COLONY, GANGANAGA     | AR, BANGALORE |                |
|                                                         | Manage addr                         | ress book               |                             |                                                     | 🕭 Cł                  | nange store              |               |                |
|                                                         | Book                                |                         |                             |                                                     |                       | Book                     |               |                |
| Payment Details                                         |                                     |                         | Payment De                  | tails                                               |                       |                          |               |                |

**Doctor Consultations** 

3

Medicines

**I** 

Lab Tests

- Fill the relevant personal details
- Update the address or ٠ Select the address if already listed

٠

Proceed to **Booking Next** ٠

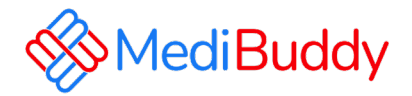

## Vision (Ophthalmology)

Only consultation is covered under cashless, for procedures are to be claimed for reimbursement

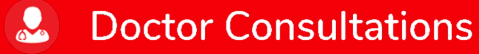

A Medicines

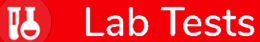

CONFIDENTIA

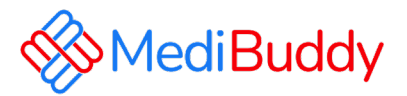

| Medi Buddy |                |                |                 |                   |                  |                 |          | Rs. 14001.00*<br>Medical Benefits |
|------------|----------------|----------------|-----------------|-------------------|------------------|-----------------|----------|-----------------------------------|
|            | Talk to Doctor | Walet Sporsond | Walet Sponsored | MediBuddy<br>GOLD | (+)<br>Insurance | Walkt Sponsored | More     |                                   |
|            | Con            | sult with Top  | Doctors Online  | , 24x7            | Start            | Consultation -  | <i>→</i> |                                   |
|            |                |                |                 |                   |                  |                 |          |                                   |

- Select the City
- Select the Specialist from the drop down
- Search for the specialist in the search box
- Proceed further once you find the specialist

**Doctor Consultations** 

3

Medicines

Ы

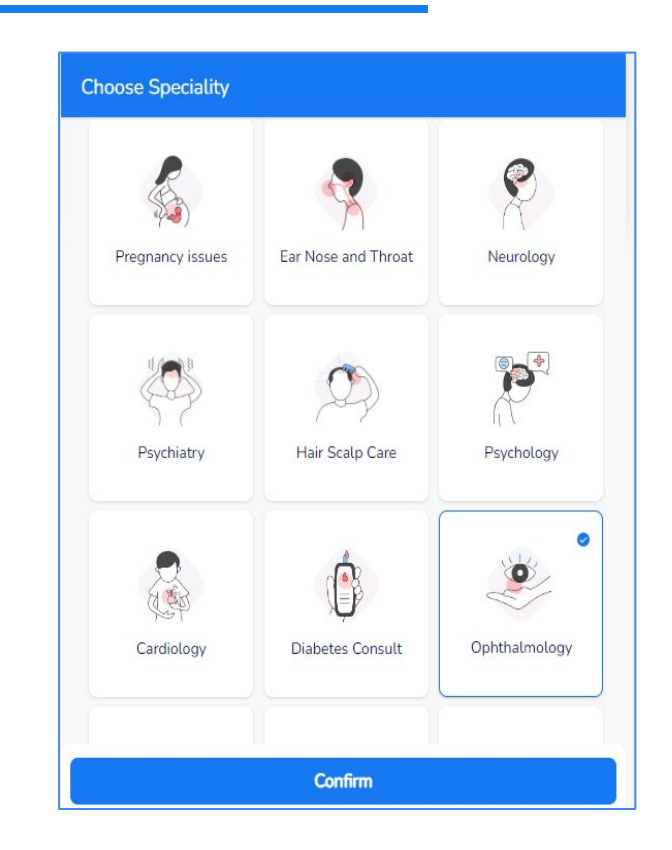

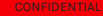

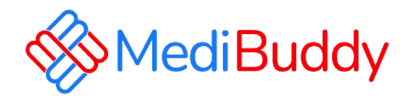

#### Book Appointment at Clinic/Hospital Dr.Shailesh GM MBBS, MD - Ophthalmology, FRCS (Glaucoma, Squint, Cataract) Ophthalmologist Shekar Eye Hospital (A Unit Of Varasiddi Hospital) Select Date 3 Feb 4 Feb 5 Feb 6 Feb 8 Feb Fri Sun Wed Sat Mon Available Available Available Available Select Time Slot 10:30 AM to 11:00 AM 11:00 AM to 11:30 AM 11:30 AM to 12:00 PM 12:00 PM to 12:30 PM 12:30 PM to 1:00 PM 1:00 PM to 1:30 PM Confirm (7 Feb, Tue 12:00 PM to 12:30 PM)

**Doctor Consultations** 

| ← Add Pati                                                                 | ent Details                                                                                                    |
|----------------------------------------------------------------------------|----------------------------------------------------------------------------------------------------|
| Booking [                                                                  | Details                                                                                                    |
| 7                                                                          | Dr.Shailesh GM<br>MBBS, MD - Ophthalmology, FRCS (Glaucoma, Squint,<br>Cataract)<br>Ophthalmologist<br>Shekar Eye Hospital (A Unit Of Varasiddi Hospital)<br>7 Feb 12:00 PM to 12:30 PM |
| Whom ar<br>Select Re<br>Other<br>Enter Pat<br>Dummy<br>Date of b<br>09-04- | e you booking for?<br>Lationship*<br>Setf Spouse<br>dent Name*<br>Employee<br>irth*<br>1989                                                                                             |
| Total Price<br>Rs. 600                                                     | Proceed                                                                                                    |

Medicines

**I** 

2

- Select the **Specialist**
- Select the **Date** and **Time** for Visit
- Click **Confirm** to proceed with the appointment

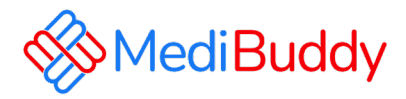

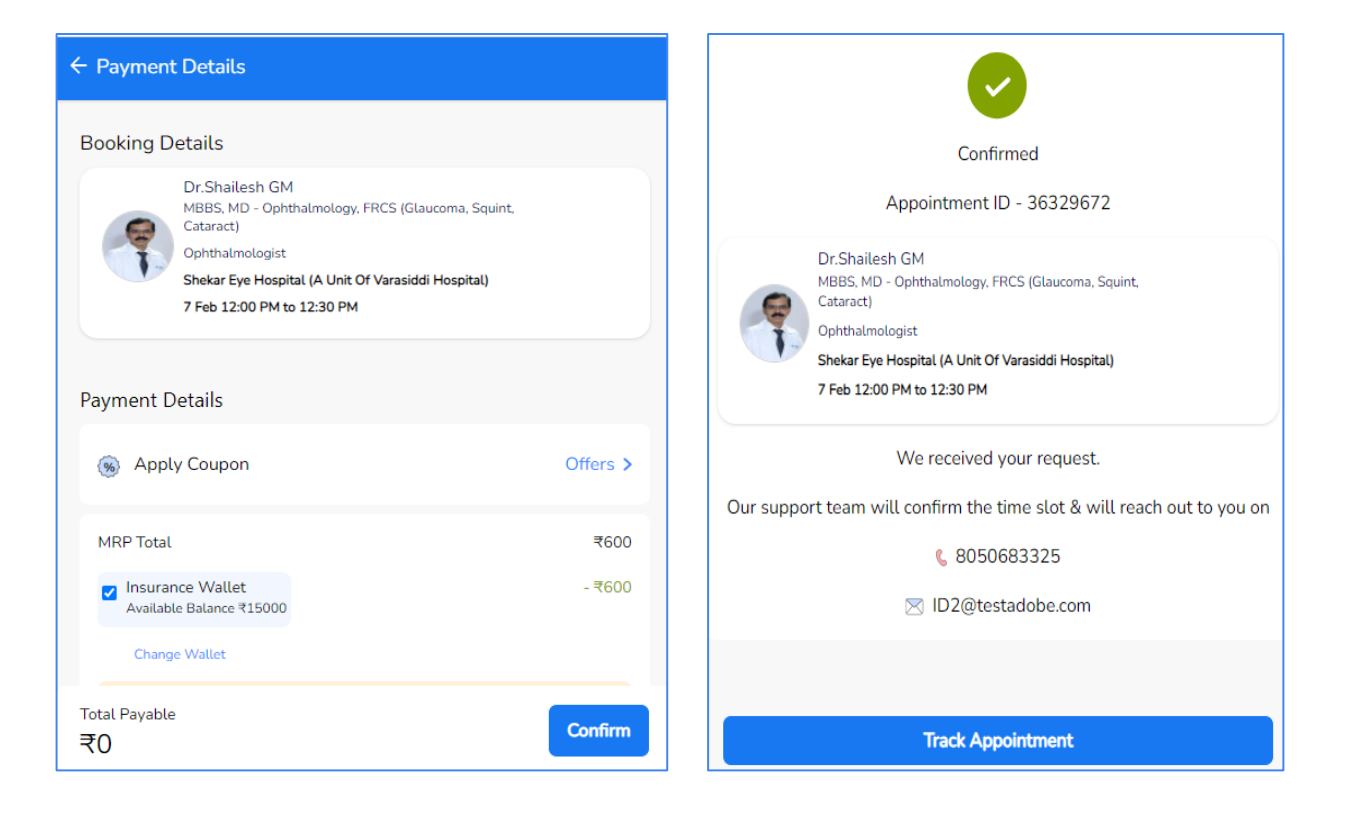

- Click on Confirm
- Wallet to be deducted and pay the remaining through Net banking, UPI or Debit / Credit Card option to fulfil your order
- Appointment is booked

#### **Doctor Consultations**

Medicines

Lab Tests

Ы

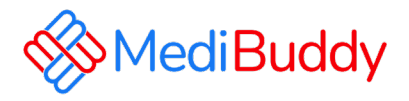

| Order detail                                              | S                           |                                                                            |       |  |  |  |
|-----------------------------------------------------------|-----------------------------|----------------------------------------------------------------------------|-------|--|--|--|
| Consultation - Appo<br>Order ID: 36329672                 | vintment Request Created    | Order placed on<br>01 Feb 2023                                             |       |  |  |  |
| Dr. Shailesh GM<br>Ophthalmologist<br>Shekar Eve Hospital |                             | Appointment<br>For: Dummy Employee<br>Date & time : 07 Feb 2023 - 12:00 PM |       |  |  |  |
| NO. 633 100 FT. RING R                                    | OAD J.P.NAGAR 3RD PHASE     | Order Price                                                                | ₹ 600 |  |  |  |
|                                                           |                             | Medical Benefits                                                           | ₹ 600 |  |  |  |
|                                                           |                             |                                                                            |       |  |  |  |
| Go to your orders                                         | Receipt Download            |                                                                            |       |  |  |  |
|                                                           |                             |                                                                            |       |  |  |  |
| Ordered<br>01-Feb-2023                                    | Order ID<br>36329672        |                                                                            |       |  |  |  |
| Consultation                                              | Dr. Shailesh GM             | At Shekar Eye Hospital                                                     |       |  |  |  |
| Status                                                    | Appointment Request Created |                                                                            |       |  |  |  |
| Appointment Date & Time                                   | 07-Feb-2023 - 12:00 PM      |                                                                            |       |  |  |  |
| Patient Name                                              | Dummy Employee              |                                                                            |       |  |  |  |

**Doctor Consultations** 

3

Medicines

- You will receive an order confirmation post payments are made
- An E-Mail is triggered with the appointment details. The final confirmation Email will be sent 48 Hours prior to the appointment.
- Similarly, a SMS is triggered with the appointment details. The final confirmation Email will be sent 48 Hours prior to the appointment.

Lab Tests

Order Details Cancel

Ы

CONFIDENTIA

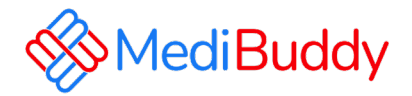

### **MB Gold – Tele consultation**

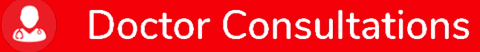

**Medicines** 

Lab Tests

CONFIDENTIA

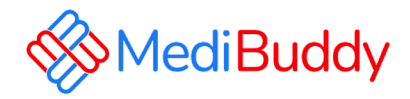

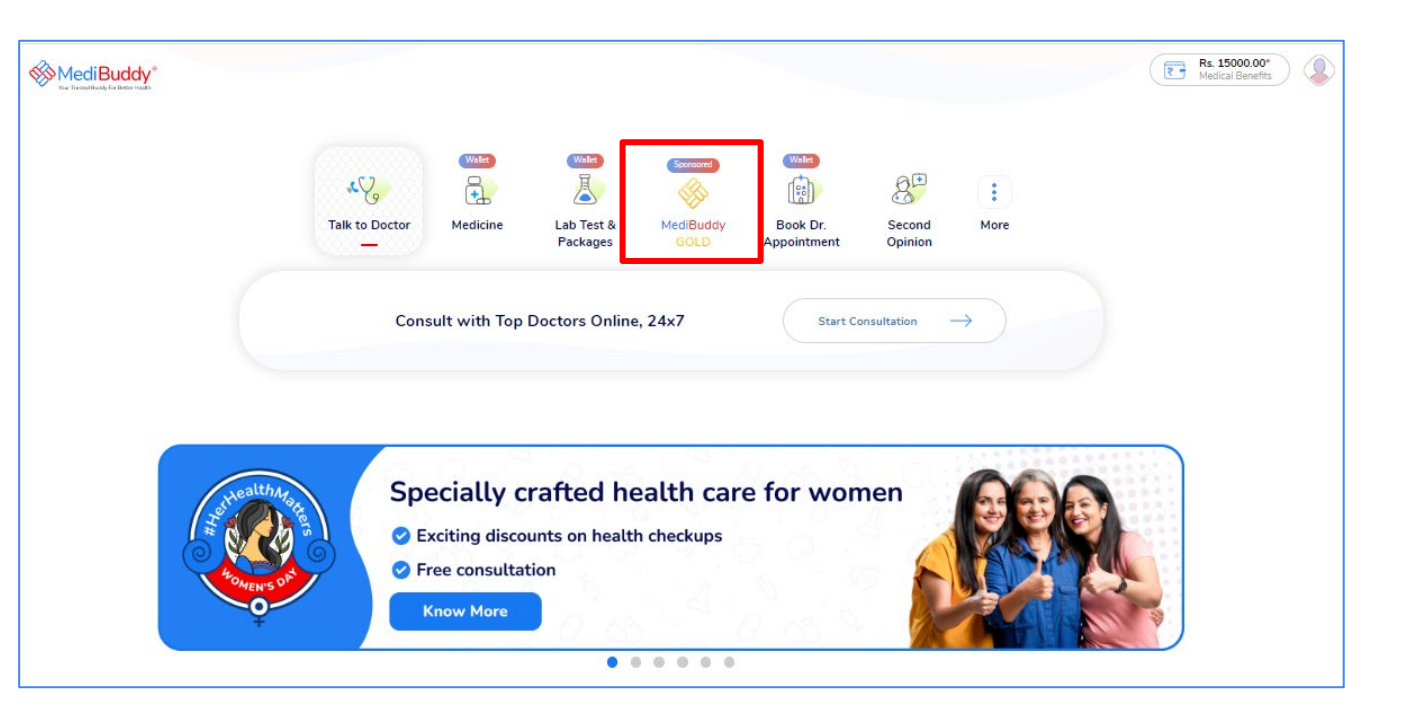

Click MediBuddy Gold

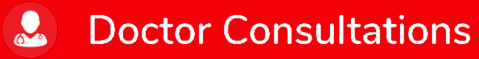

**Medicines** 

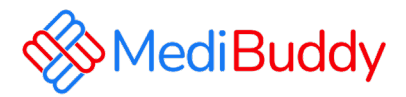

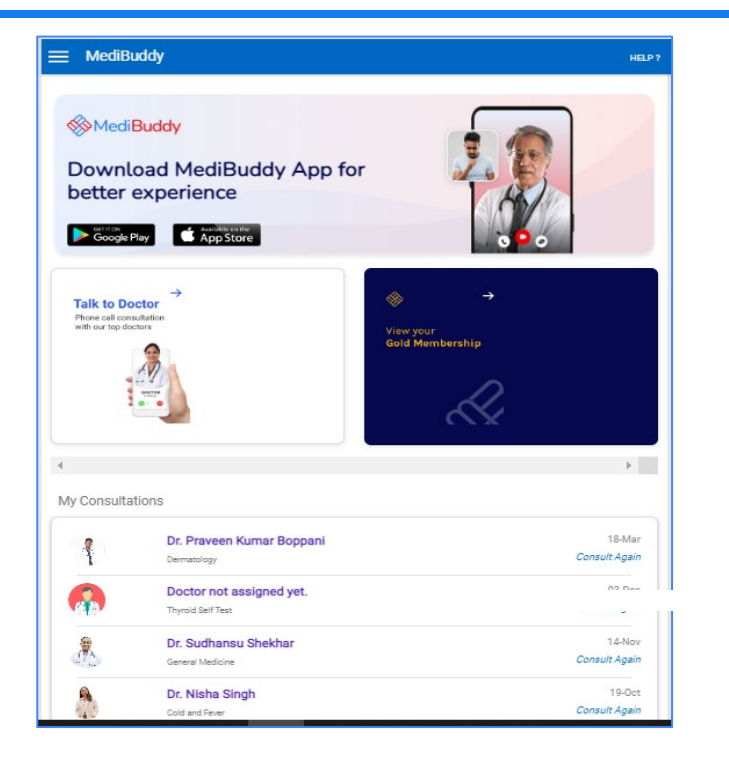

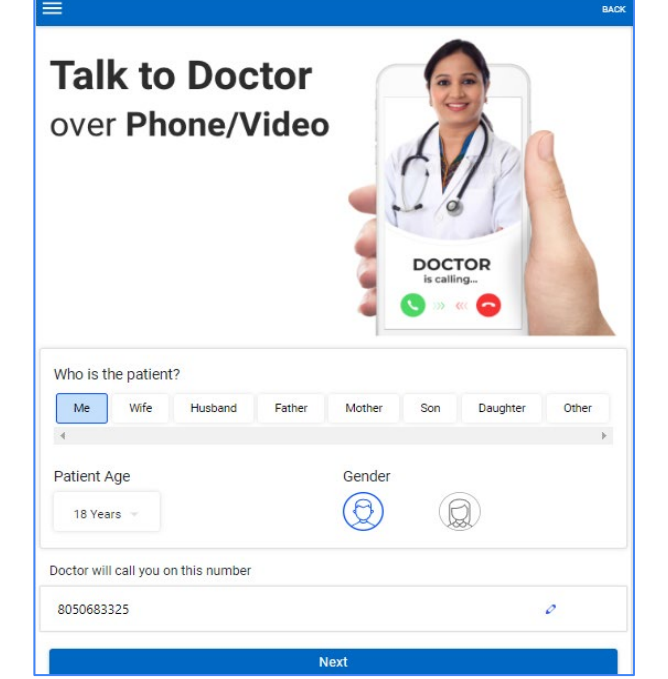

Select self or beneficiary to proceed with consultation

19

Lab Tests

#### Click on Talk to Doctor

**Doctor Consultations** 

3

Medicines

CONFIDENTIAL

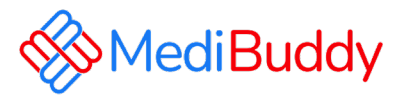

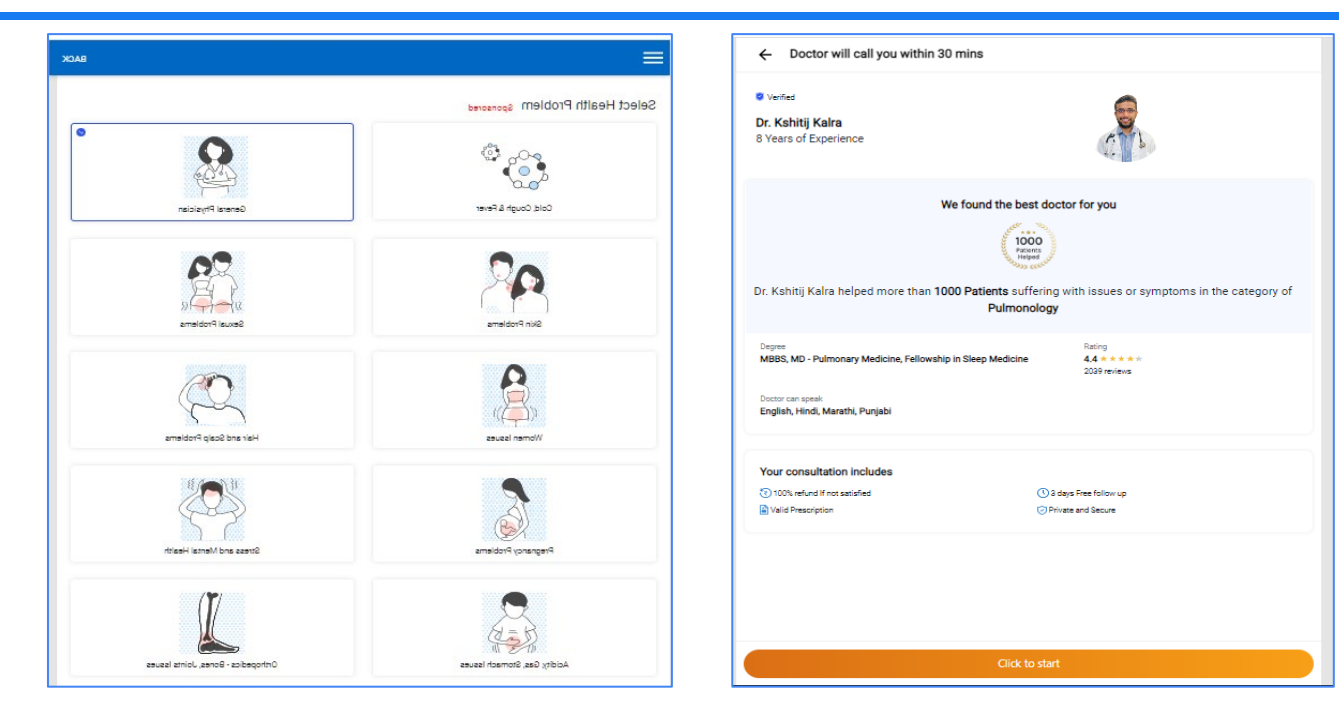

Doctor will be assigned

Enter requested details for doctor to understand the symptoms and etc.

Doctor will call on the registered mobile number

Prescription will be shared on WhatsApp and can be downloaded in the app

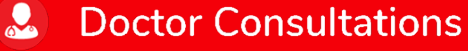

Select the specialists

**Medicines** 

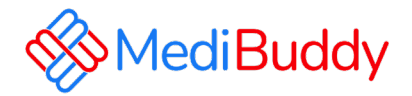

## **Covid Test**

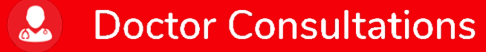

**Medicines** 

Lab Tests

CONFIDENTIA

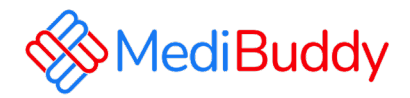

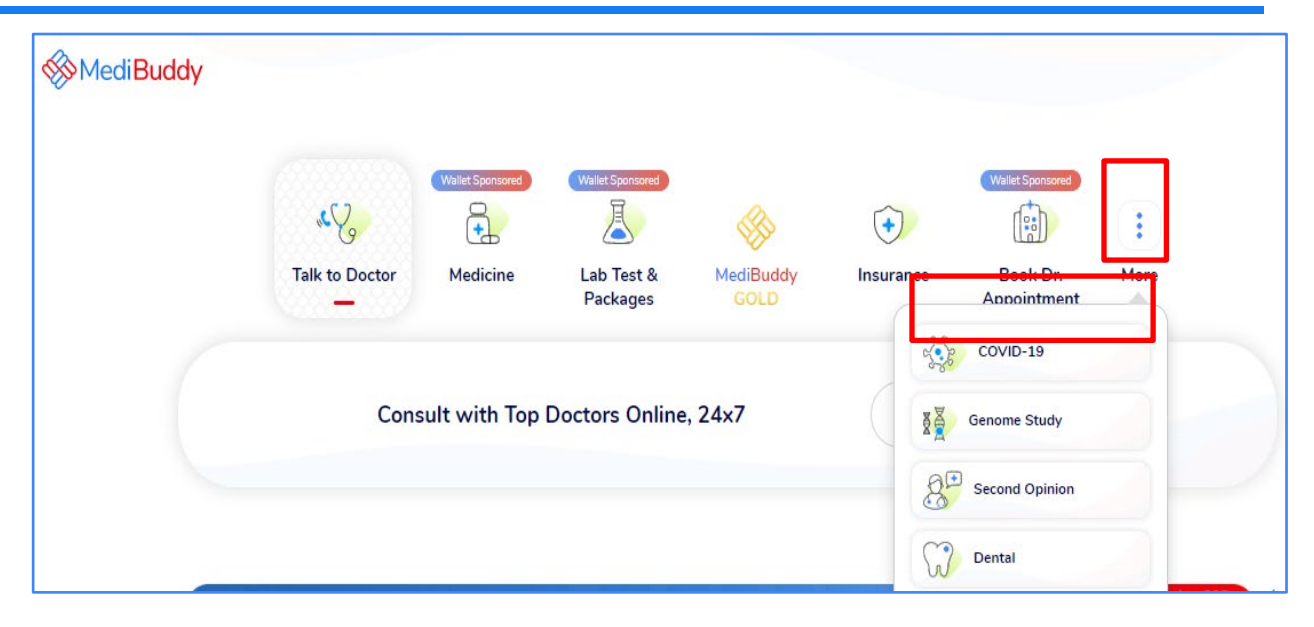

- Click on More, under drop down
- Click on Covid-19

#### **Doctor Consultations**

**Medicines** 

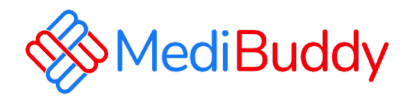

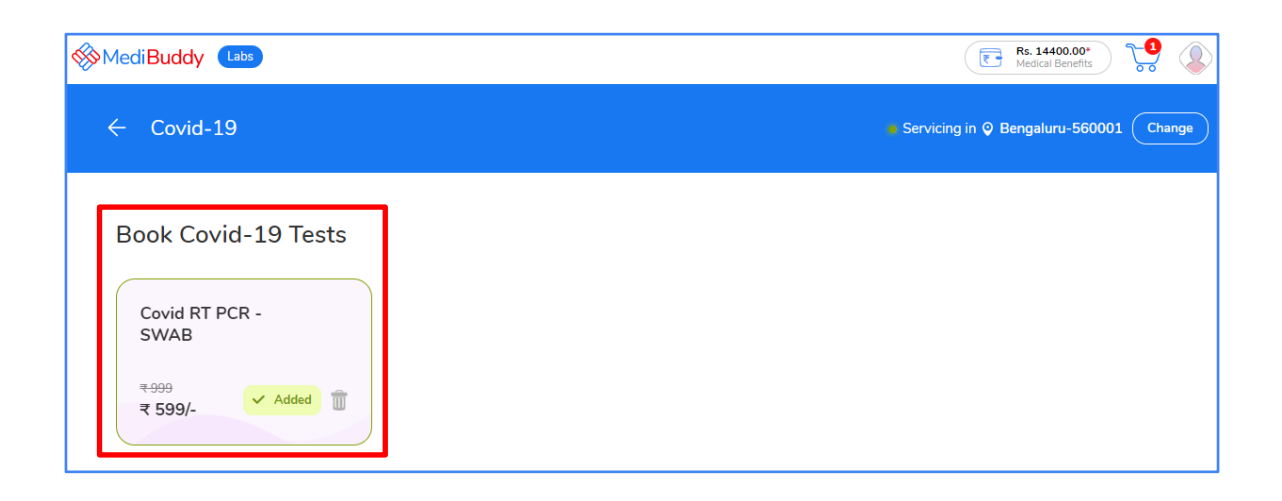

- Select Covid RT PCR SWAB
- Change the location by updating **pin code**

### Doctor Consultations

**Medicines** 

Lab Tests

CONFIDENTIAL

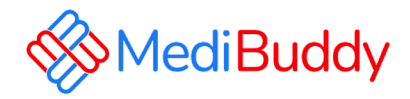

| ← Your Cart                               |                                   |                                | Home<br>Test Address, Bengaluru, Karnataka, India |
|-------------------------------------------|-----------------------------------|--------------------------------|---------------------------------------------------|
| 1 Cart Items                              | Home Sample Collection            |                                |                                                   |
| Dummy Employee                            | $(\times)$                        | MRP Total<br>Lab Discount      | ₹ 999.00/-<br>- ₹ 400.00/-                        |
| Covid RT PCR - SWAB                       | <del>₹999</del> <b>₹599/-</b>   m | Total Amount                   | ₹ 599.00/-                                        |
| + Add More Tests or Health Check Packages |                                   | Total Amount<br><b>₹ 599/-</b> | Checkout                                          |

| - Checkout                                  | <b>9</b>                   | <b>Home</b><br>Test Address, Bengaluru, Karnataka, In |
|---------------------------------------------|----------------------------|-------------------------------------------------------|
| Address     Address     Address     Address | Family () Payment          |                                                       |
| Phlebo will visit at this address           | Change Address 1 Lab Tests |                                                       |
|                                             | Dummy Employee             |                                                       |
| A Home                                      | Covid BT PCB - SW          | /AB ₹ 599/-                                           |
| Test Address, Bengaluru, Karnataka, India   |                            |                                                       |
|                                             | Total                      | ₹ 599.00/-                                            |
| Updates/Reports will be sent on             |                            |                                                       |
| - Phone*                                    | C                          | ontinue                                               |
| 8050683325 ID2@testadobe.com                |                            |                                                       |

**Doctor Consultations** 

3

Medicines

Ы

- Add patient details
- Click on Checkout
- Verify contact number and email ID
- Click on **Continue**

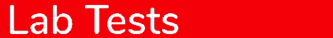

CONFIDENTIA

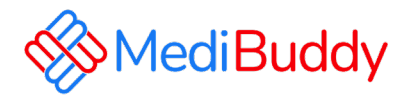

| ect | t Date                                            |                     |                  |                    |                  |                  |   | 1 Lab Tests                 |                            |
|-----|---------------------------------------------------|---------------------|------------------|--------------------|------------------|------------------|---|-----------------------------|----------------------------|
|     |                                                   |                     |                  |                    |                  |                  |   | Dummy Employee              |                            |
| v   | 01 Feb<br>Wednesday                               | 02 Feb<br>Thursday  | 03 Feb<br>Friday | 04 Feb<br>Saturday | 05 Feb<br>Sunday | 06 Feb<br>Monday | > | Covid RT PCR - SWAB         | ₹ 599/-                    |
| B   | Booking closed                                    | Available           | Available        | Available          | Available        | Available        |   |                             |                            |
| ect | t Time Slot                                       | c (AM)              |                  |                    |                  |                  |   | Total<br>Confirm (06 Feb, M | ₹ 599.00/-<br>on, 8:00 AM) |
| ect | t Time Slot                                       | s (AM)              |                  |                    |                  |                  |   | Total<br>Confirm (06 Feb, M | ₹ 599.00/-<br>on, 8:00 AM) |
| ect | t Time Slot<br>۲ Morning Slot<br>۵6:00 AM - 07:00 | s (AM)<br>0 AM 07:0 | 10 AM - 08:00 AM | 08:00 AM -         | 09:00 AM         |                  |   | Total<br>Confirm (06 Feb, M | ₹ 599.00/-<br>on, 8:00 AM) |
| ect | t Time Slot<br>۲ Morning Slot<br>۵6:00 AM - 07:00 | s (AM)<br>0 AM 07:0 | 10 AM - 08:00 AM | 08:00 AM -         | 09:00 AM         |                  |   | Total<br>Confirm (06 Feb, M | र 599.00/<br>on, 8:00 AM)  |

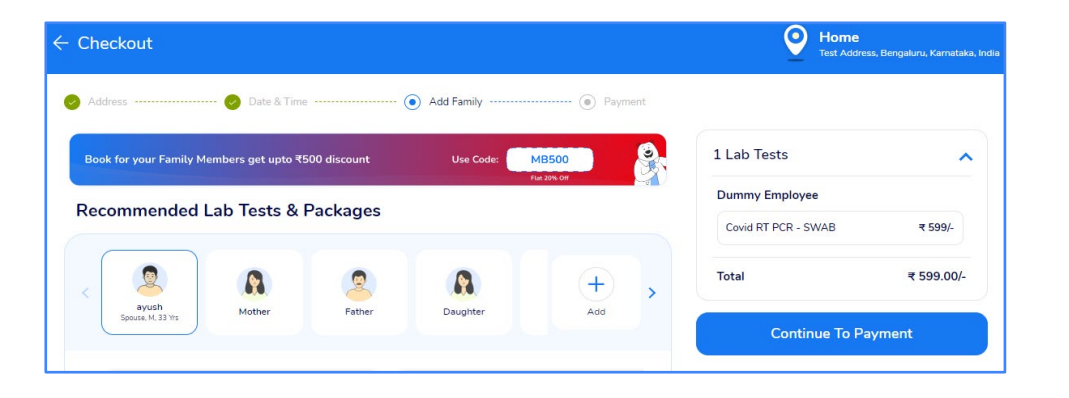

- Select available date and time.
- Verify contact number and email ID
- Click on "Confirm"

Review the details and click on " Pay" (Net Payable will be 0)

#### Doctor Consultations

#### Medicines

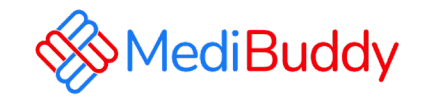

| ppointment Details                           | Home Sample Collection | 1 Member<br>1 Lab Tests                        | Ň         |
|----------------------------------------------|------------------------|------------------------------------------------|-----------|
| mbers                                        |                        | Payment Details                                |           |
| Mon, 6 Feb 08:00 AM - 09:00 AM               |                        | (B) Apply Coupon Code & Offers                 | >         |
| 💡 Test Address, Bengaluru, Karnataka, India, |                        | MRP Total                                      | ₹ 999.00/ |
| \$ 8050683325                                |                        | Lab Discount                                   | -₹400.00/ |
|                                              |                        | ✓ Medical Benefits<br>Available Balance ₹14400 | -₹599/    |
|                                              |                        | Payable Amount :                               | ₹ 0.00/   |

**Doctor Consultations** 

Medicines

U

Lab Tests

• Bookings are paid via **wallet** 

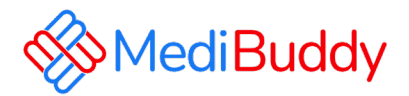

| Order Confirmation                                                                                          |                                                                                                    | Appointment Confirmed<br>Phetolub technician is assigned within 60 mins of a                            | ppointment confirmation & details of him will | Ibe shared soon                                                                                                    |
|----------------------------------------------------------------------------------------------------|----------------------------------------------------------------------------------------------------|----------------------------------------------------------------------------------------------------|-----------------------------------------------|----------------------------------------------------------------------------------------------------|
| Booking<br>Successful !<br>1 Members (1 Lab Test)                                                           | Track Order Close                                                                                                    | Mr. Dummy Employee 3334<br>Ct Latitude<br>Track Order<br>C<br>Anomal Created<br>Web 3 746 635 998       | e<br>Confirme<br>Voud. 1 Pre                  | ng f<br>Solo<br>Attended<br>A Austring Process                                                                                                    |
| Appointment Details                                                                                         | India, 560001, Bengaluru                                                                                                    | Appointment Details                                                                                     | Test Address, Bengaluru, Kamataka, India, 56  | 30001, Bengelum                                                                                                    |
| Order ID : 26331037 Ordered on : 1 Feb, 2023                                                                |                                                                                                    | Dummy Employee Main, Age: 33     Order ID : 96331037                                                    | Ordered on : 1 Feb, 2023                      | Registered                                                                                                    |
| Dummy Employee SARS COV RTPCR - SWAB     ₹ 599/-                                                            | <ul> <li>Do not est or drink at least. 12 hours prior to the check-up. Water, however, may be fireful talken to avoid dehydration.</li> <li>Please do not drink alcohol for at least 24 hours prior to appointment as drugs and alcohol may affect some tests.</li> </ul>                                                                                | A Like Hert soden<br>SARS COV HTDCR - SVIAB<br>MA Vallet<br>Total Peld Amount<br>Payment Made Ma Vallet | ₹ 599;-<br>₹ 599;-<br>₹ 0.00;-                | <ul> <li>Do not ext or drink at less 12 hours prior to the check-up. Water, houver, may be<br/>frietly taken to solid drihy/drink to solid drihy/drink.</li> <li>Plesse do not drink alcahol for at less 12 hours prior to appointment as drugs and<br/>alcahol may affect come tests.</li> <li>You set taking any medicine for chemic literar, you may continue as per doctor's<br/>prescription after discussing with your treating doctor.</li> </ul> |
| MA Water ₹ 599-<br>Online Doctor Consultation ₹ 0/-<br>Total Paid Amount ₹ 0.00/-<br>Payment Mode: MA Water | If you are taking any medicine for chronic illness, you may continue as per<br>dottor's prescription after discussing with your treating doctor.     If you are undergoing any imaging tests, wear comfortable dothing.     For all specialized tests, such are tests for infertility, please talk to your<br>treating doctor for specific instructions. |                                                                                                    | Reschedule Order                              | F You are undergoing any imaging tests, were confortable cluthing.     For all specialised tests, such are tests for infertility, please talk to your testing dodor for specific instructions.     Cancel Order                                                                                                    |

Medicines

Ы

Lab Tests

• Bookings are successfully done

- Appointments can be tracked by clicking on "Track Order"
- Appointments can be Rescheduled or Cancelled

**Doctor Consultations** 

CONFIDENTIAL

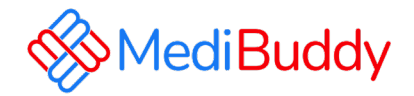

## **Annual Health Check – Booking Process**

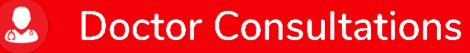

Medicines

Lab Tests

CONFIDENTIA

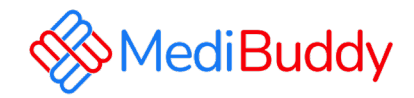

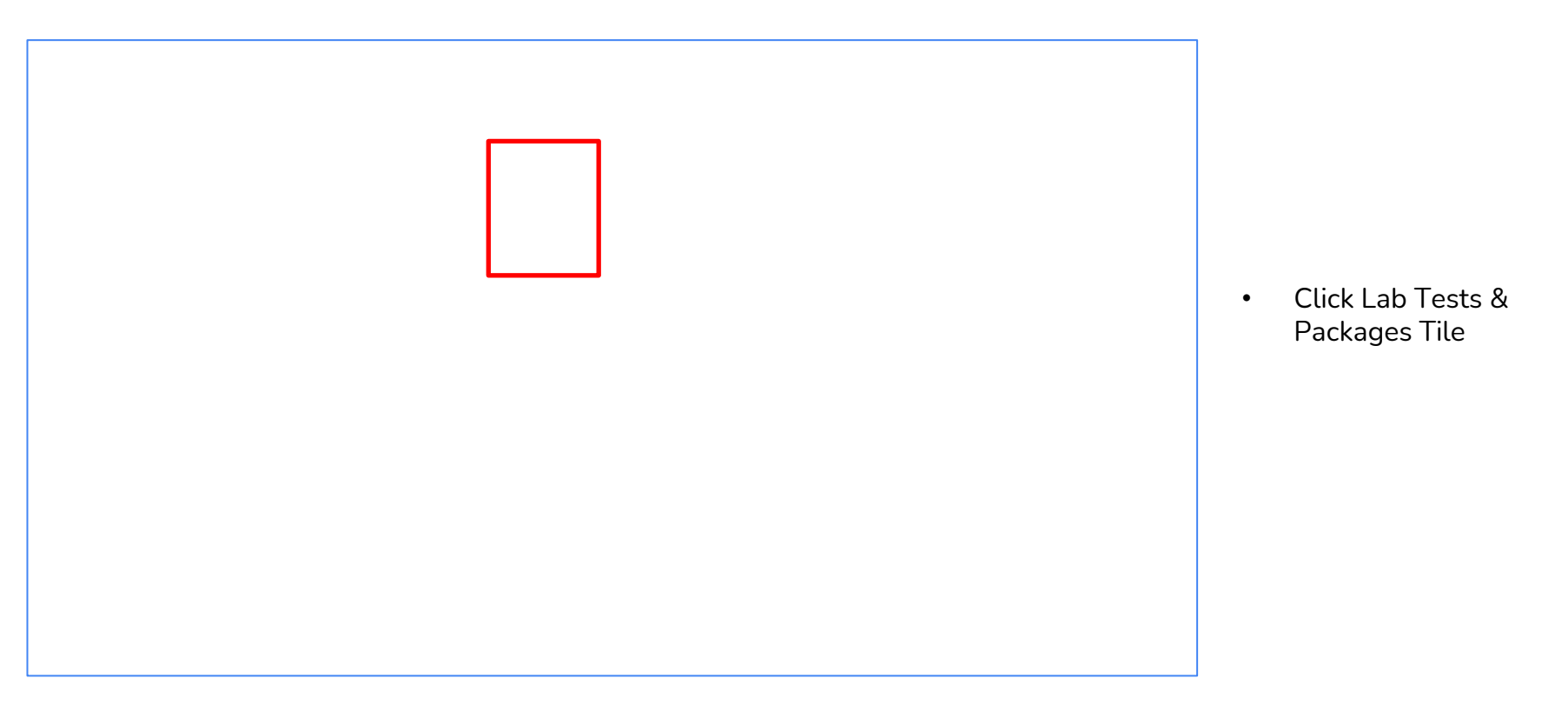

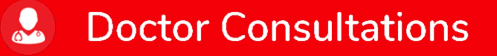

Medicines

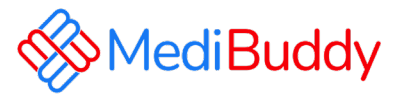

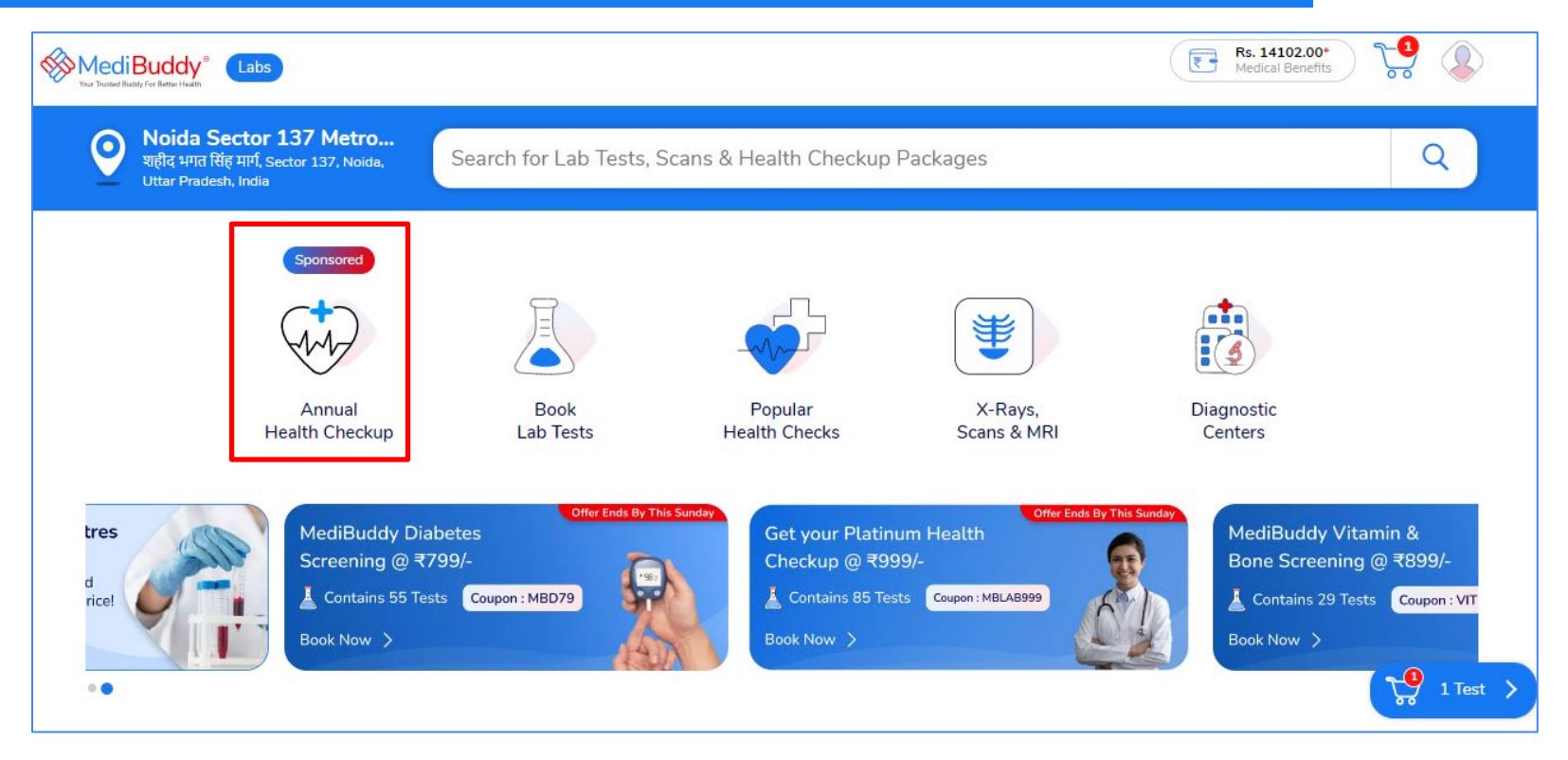

Medicines

Ы

Lab Tests

• Click Annual Health Check Tile

**Doctor Consultations** 

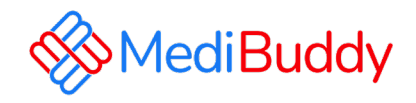

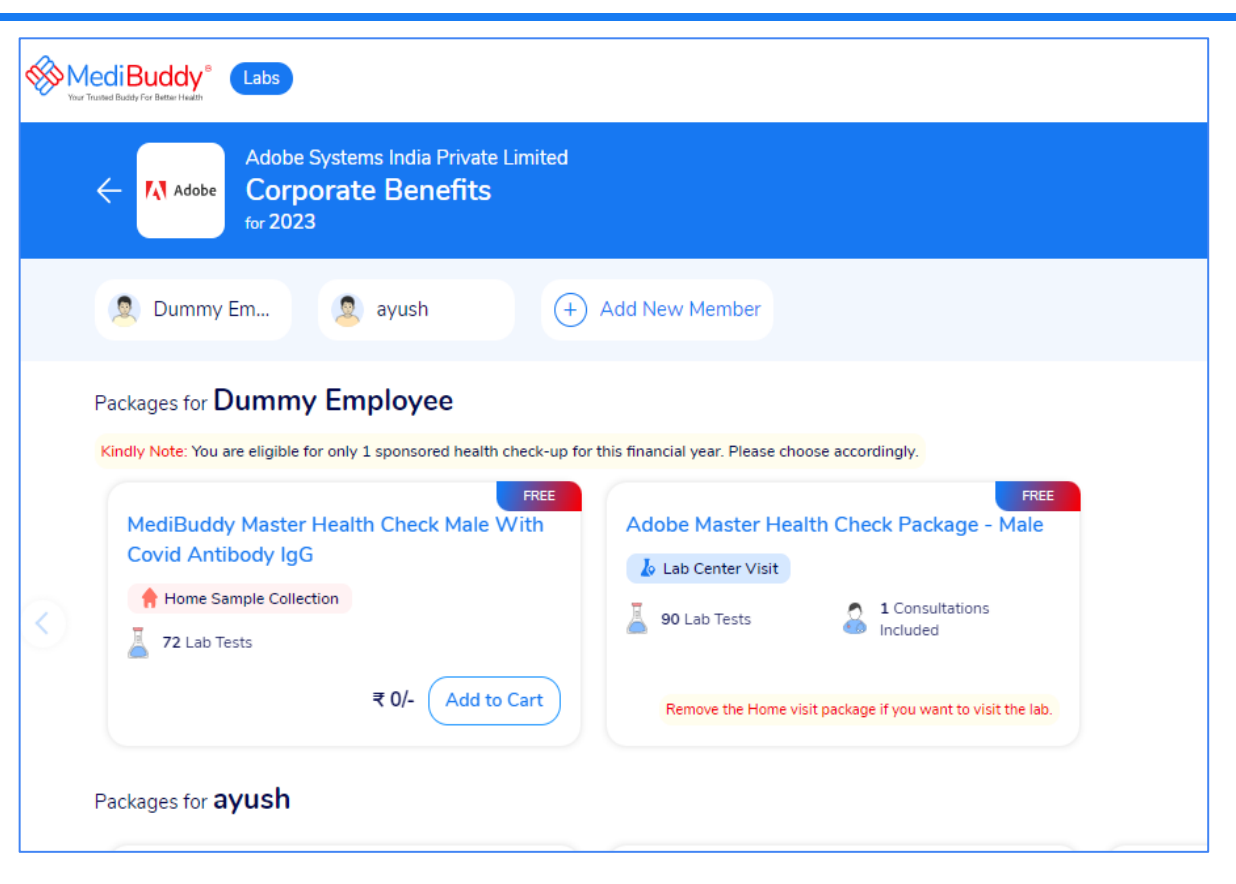

**Doctor Consultations** 

#### Adobe Specific Health Check –up Packages (For Employees)

- Adobe Master Health Check Package Male
- Adobe Master Health Check Package Female
- Adobe Master Health Check Package Female Above 40 years
- MediBuddy Master Home Sample Collection Package with COVID Antibody Test

**Note:** Select a Health Check Package for self by clicking on **View Package** & proceed with the booking. Employee will be entitled to take only one package either Center Visit or Home Sample

#### Medicines 🛛 🚺 Lab Tests

#### **Booking Home Sample Flow**

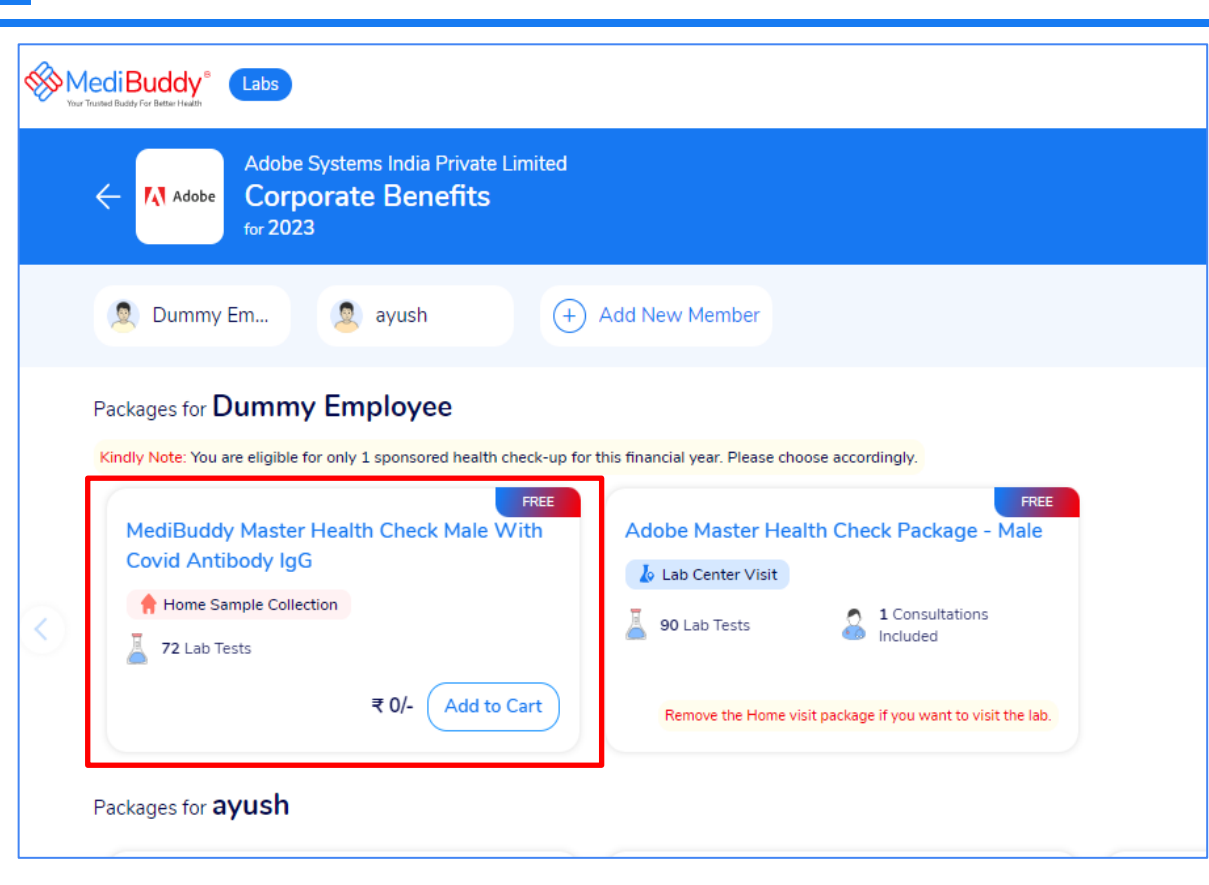

**Doctor Consultations** 

3

Medicines

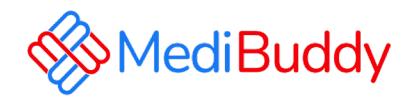

Select the package

.

Ы

- Test Parameters will appear
- Click Add to Cart & Proceed with the booking

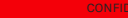

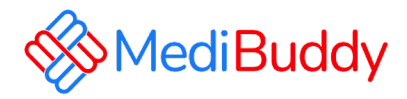

| ediBuddy <sup>®</sup> Labs<br>- Your Cart                                                                                          |                              | Rs. 14102.00*         Medical Benefits         Noida Sector 137 Metro         शहीद भगत सिंह मार्ग, Sector 137, Noida,         Uttar Pradesh, India |
|----------------------------------------------------------------------------------------------------|------------------------------|----------------------------------------------------------------------------------------------------|
| 1 Cart Items Area Collection                                                                                                    |                              |                                                                                                    |
| Dummy Employee<br>Myself, Male, 33                                                                                                 | MRP Total<br>Total Amount    | ₹ 0.00/-<br><b>₹ 0.00/-</b>                                                                                                    |
| MediBuddy Master Health Check Male With Covid Antibody IgG     Sponsored     ₹ 0/-       + Add More Tests or Health Check Packages | Total Amount<br><b>₹ 0/-</b> | Checkout                                                                                                    |
| Add Another Patient                                                                                                    |                              |                                                                                                    |

• Click Checkout to proceed with the booking

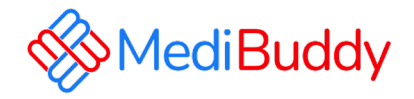

| MediBuddy <sup>®</sup> Labs                                                                                                    | Rs. 14102.00*<br>Medical Benefits                                                     |
|----------------------------------------------------------------------------------------------------|---------------------------------------------------------------------------------------|
| ← Checkout                                                                                                    | Noida Sector 137 Metroशहीद भगत सिंह मार्ग, Sector 137, Noida,<br>Uttar Pradesh, India |
| Address     Address     Add Family     Add Family     Payment                                                                                                    |                                                                                       |
| Noida Sector 137 Metro Station     India una dia una dina dia una dia una dia una dia una dia una dia una dia una dia una | 1 Package                                                                             |
| O This is a new location. Please choose an address from saved addresses, or add a new address.                                                                                                    | Dummy Employee                                                                        |
| Add New Address Choose from saved addresses                                                                                                    | MediBuddy Master Health Check ₹ 0/-<br>Male With Covid Antibody IgG                   |
|                                                                                                    | Total ₹ 0.00/-                                                                        |
| Updates/Reports will be sent on                                                                                                    |                                                                                       |
| Phone* 9999999999 Email ID* ID2@testadobe.com                                                                                                    |                                                                                       |
|                                                                                                    |                                                                                       |

• Click to Add New Address and proceed with booking, If previous address is saved Click Choose from saved address and proceed further

3

Medicines

19

Lab Tests

**Doctor Consultations** 

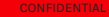

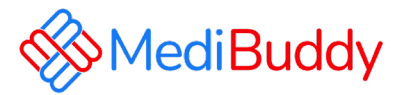

| lect Date          |                  |                  |                   |                     |                    |   | 1 Package                     |       |
|--------------------|------------------|------------------|-------------------|---------------------|--------------------|---|-------------------------------|-------|
|                    |                  |                  |                   |                     |                    |   | Dummy Employee                |       |
| 25 Mar<br>Saturday | 26 Mar<br>Sunday | 27 Mar<br>Monday | 28 Mar<br>Tuesday | 29 Mar<br>Wednesday | 30 Mar<br>Thursday | > | MediBuddy Master Health Check | ₹ 0/- |
| Available          | Available        | Available        | Available         | Available           | Available          |   | Male With Covid Antibody IgG  |       |
| - Morning Sl       | lots (AM)        |                  |                   |                     |                    |   | Confirm                       |       |
| <u> </u>           |                  |                  |                   |                     |                    |   |                               |       |
| 06:00 AM - 07      | 07:00 AM         | 00 AM - 08:00 AM | 08:00 AM -        | 09:00 AM            |                    |   |                               |       |

Medicines

8

Lab Tests

• Click Date and Time slot for sample collection and Click Confirm

Doctor Consultations

CONFIDENTIA

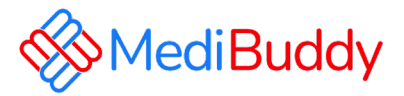

| ← Checkout                                      |                                  |           | Home<br>Test Address,                                         | Bengaluru, Karnataka, India |
|-------------------------------------------------|----------------------------------|-----------|---------------------------------------------------------------|-----------------------------|
| Address ODate & Time                            | ( <ul> <li>Add Family</li> </ul> | ( Payment |                                                               |                             |
| Book for your Family Members get upto ₹500 disc | ount Use Code: M                 | B500      | 1 Package                                                     | ~                           |
| Deserves and add to by Tareta & Dealer          | Pla                              |           | Dummy Employee                                                |                             |
| Recommended Lab Tests & Packa                   | ages                             |           | MediBuddy Master Health Check<br>Male With Covid Antibody IgG | ₹ 0/-                       |
| < ayush<br>Spouse, M, 33 Yrs<br>Mother F        | Eather Daughter                  | + >       | Total                                                         | ₹ 0.00/-                    |
|                                                 |                                  |           | Continue To Payr                                              | ment                        |
| ediBuddy Basic Health Checkup                   | MediBuddy Young Male Health      | n Checkup |                                                               |                             |
| Home Sample Collection                          | + Home Sample Collection         |           |                                                               |                             |

• You can add family on Self Paid basis Or Click to Continue To Payment, The amount will be displayed as ZERO since it is Sponsored package

Medicines

3

**Doctor Consultations** 

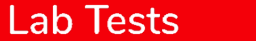

Ы

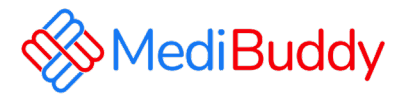

| heckout                                    |                          | Home<br>Test Address, Bengaluru, Karnataka, I |          |
|--------------------------------------------|--------------------------|-----------------------------------------------|----------|
| Address 🧭 Date & Time 🧭 A                  | Add Family OPayment      |                                               |          |
| Appointment Details                        | A Home Sample Collection | 1 Member<br>1 Package                         | ~        |
| Members                                    |                          | Payment Details                               | ^        |
| 🛗 Tue, 28 Mar 🛛 💿 07:00 AM - 08:00 AM      |                          | (a) Apply Coupon Code & Offers                | >        |
| Fest Address, Bengaluru, Karnataka, India, |                          | MRP Total                                     | ₹ 0.00/- |
| 8050931508                                 |                          | Payable Amount :                              | ₹ 0.00/- |
|                                            |                          | Pay                                           |          |
|                                            |                          |                                               |          |

• Appointment details will be displayed for your reference and Click Pay to proceed

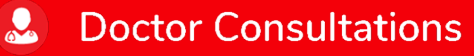

**Medicines** 

B

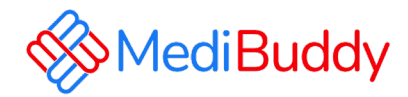

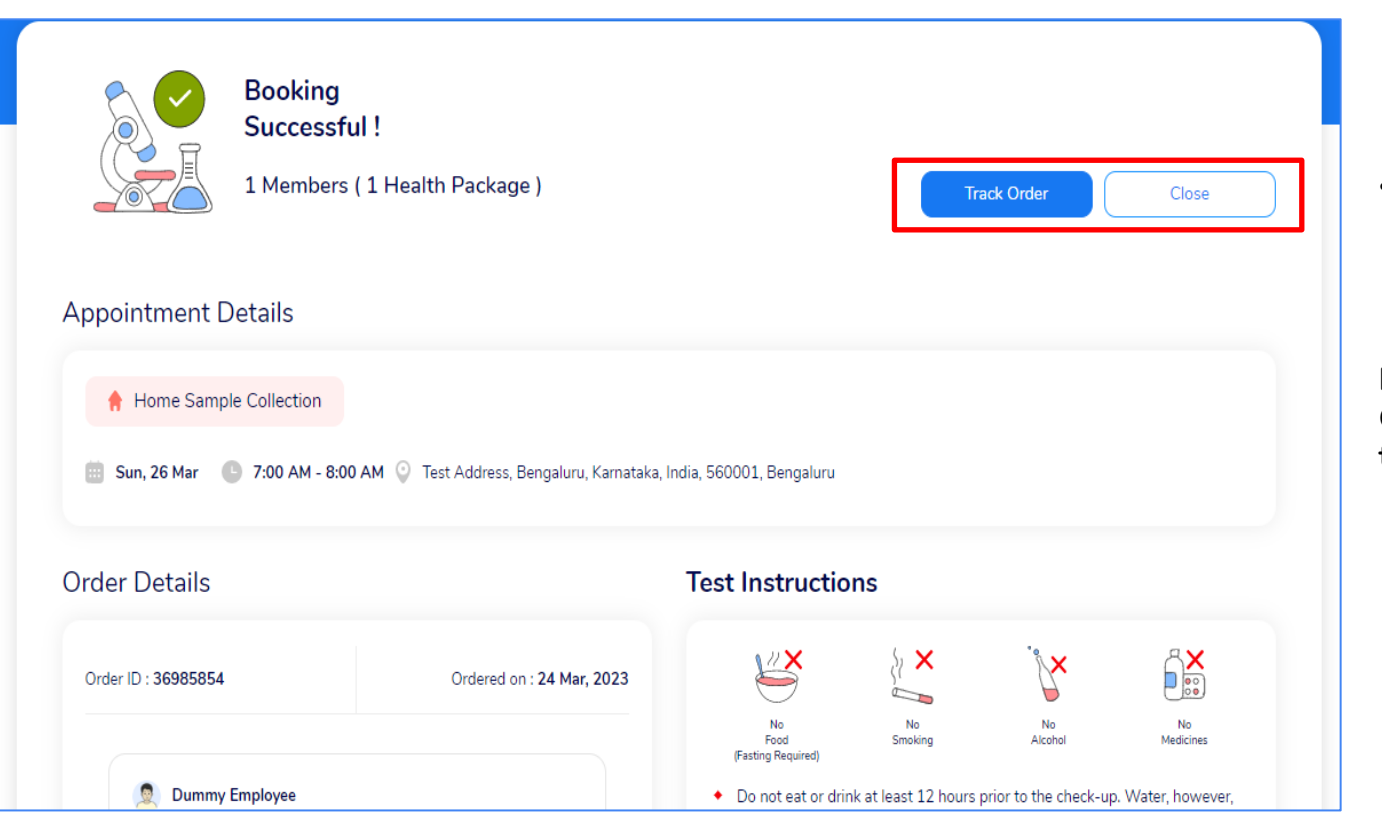

Medicines

Ы

Lab Tests

**Doctor Consultations** 

 Booking Successful page will be displayed with Instructions to be followed during sample collection

Note: You can click on Track Order to Cancel and Reschedule the Order

### **Booking Center Visit Flow**

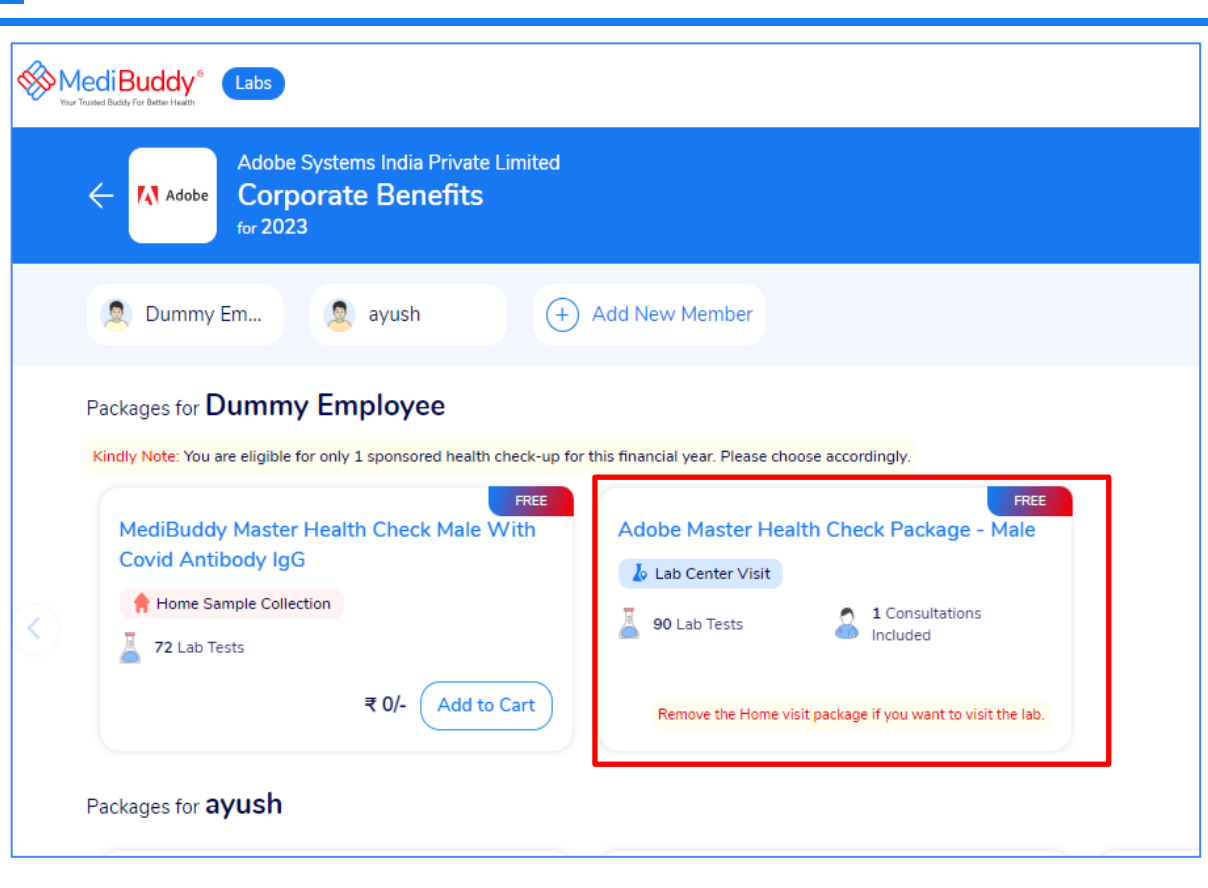

**Doctor Consultations** 

3

Medicines

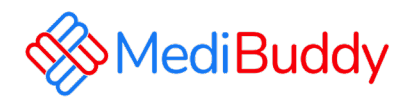

Select the package

.

Ы

- Test Parameters will appear
- Click Add to Cart & Proceed with the booking

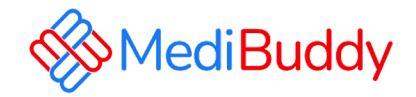

| WediBuddy* Labs                           |                    |                                            | Rs. 14102.00*<br>Medical Benefits                                  |
|-------------------------------------------|--------------------|--------------------------------------------|--------------------------------------------------------------------|
| ← Your Cart                               |                    | 9                                          | Dairy Circle<br>Bhavani Nagar, S.G. Palya, Bengaluru,<br>Karnataka |
| 1 Cart Items                              | Lab Centre Visit   |                                            |                                                                    |
| Dummy Employee<br>Myself, Male, 33        | $\bigotimes$       | Esitmated Amount <b>o</b><br><b>₹ 0/-*</b> | Checkout                                                           |
| Adobe Master Health Check Package - Male  | ponsored ₹ 0/-   m | (1) Test Prices Vary according to the L    | ab Centre, Hence the Actual price will be                          |
| + Add More Tests or Health Check Packages |                    | shown after Lab centre is selected         | during checkout.                                                   |
| Add Another Patient                       | >                  |                                            |                                                                    |
|                                           |                    |                                            |                                                                    |
|                                           |                    |                                            |                                                                    |

• Click Checkout to proceed with the booking

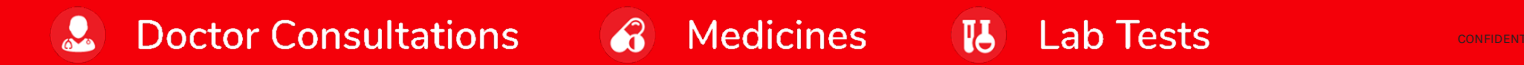

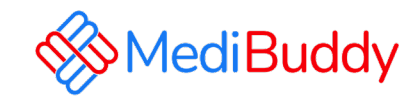

|                 |                                                       | Select        | 1 Package                                   |          |
|-----------------|-------------------------------------------------------|---------------|---------------------------------------------|----------|
|                 | The Apollo Clinic<br>Bellandur                        |               | Dummy Employee                              |          |
|                 | SO Certified                                          | ₹ 0<br>Select | Adobe Master Health Check<br>Package - Male | ₹ 0/-    |
| ManipalMospitas | Manipal Hospital                                      |               | Estimated Amount                            | ₹ 0.00/- |
|                 | Trusted                                               | ₹ 0<br>Select | Continue                                    |          |
|                 | Sakra World Hospital<br>Sellandur                     |               |                                             |          |
|                 | Some Trusted                                          | ₹ U<br>Select |                                             |          |
|                 | The Apollo Clinic       Indiranagar       Indiranagar | ₹0            |                                             |          |

Medicines

Ы

Lab Tests

3

**Doctor Consultations** 

- Select the Center as per your convenience
- Click Continue to Proceed with booking after selecting the Hospital Or DC

CONFIDENTIAL

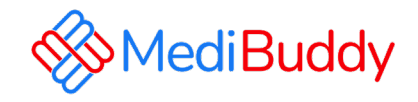

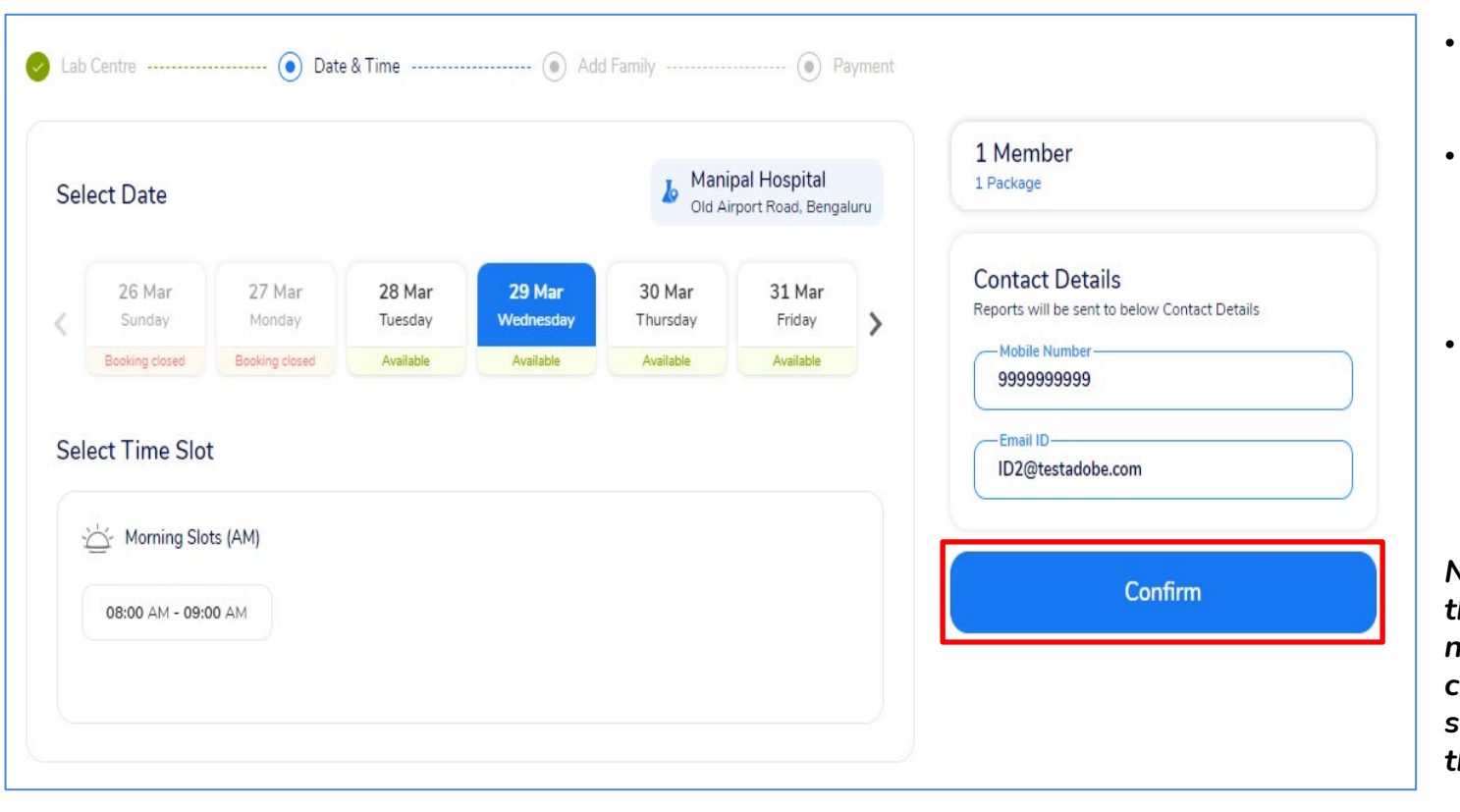

**Doctor Consultations** 

- Select the Center as per your convenience
- Click Continue to
   Proceed with booking
   after selecting the
   Hospital Or DC
- Click to Confirm booking once the date and slot is selected to proceed with the booking

Note: Please ensure to have the right email Id and Ph number updated as all communications will be sent to the details shared in the system

#### Medicines 🛛 👪

Lab Tests

CONFIDENTIAL

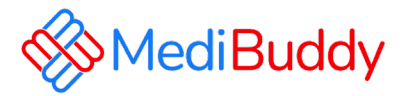

| ook for your Family M               | lembers get upto ₹5            | 500 discount    | Use Code:                                               | MB500                                   |     | 1 Package                                   | 1        |
|-------------------------------------|--------------------------------|-----------------|---------------------------------------------------------|-----------------------------------------|-----|---------------------------------------------|----------|
| commonded                           | Lab Tosts & I                  | Packagos        |                                                         | Flat 20% Off                            | -e  | Dummy Employee                              |          |
|                                     |                                | Fackages        |                                                         |                                         |     | Adobe Master Health Check<br>Package - Male | ₹ 0/-    |
| ayush<br>Spouse, M. 33 Yrs          | Mother                         | Father          | Daughter                                                | +<br>Add                                | >   | Total                                       | ₹ 0.00/- |
|                                     |                                |                 |                                                         |                                         |     | Continue To Payn                            | hent     |
| MB Pack 3 - Med<br>Ultrasound and I | diBuddy Health Che<br>ECG Male | eck with        | MB Pack 4 - MediBudd<br>Health check with Eye a<br>Male | y Complete Body<br>and Cancer Screen    | in  |                                             |          |
| Lab Centre Visi                     | t 😰 Radio                      | tation Included | Lab Centre Visit                                        | Radiology Inc<br>Expert Consultation In | luc |                                             |          |

• You can add family on Self Paid basis Or Click to Continue To Payment, The amount will be displayed as ZERO since it is Sponsored package

Medicines

**I** 

Lab Tests

3

**Doctor Consultations** 

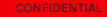

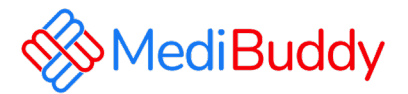

| ppointment Details                            | Manipal Hospital<br>Old Airport Road, Bengaluru | 1 Member<br>1 Package         | ~        |
|-----------------------------------------------|-------------------------------------------------|-------------------------------|----------|
| nbers<br>Dummy Employee                       |                                                 | Payment Details               | ^        |
| 9999999999 💌 ID2@testadobe.com                |                                                 | () Apply Coupon Code & Offers | >        |
| 🏥 Wed, 29 Mar 🛛 🕒 08:00 AM - 09:00 AM         |                                                 | MRP Total                     | ₹ 0.00/- |
| Manipal Hospital, Old Airport Road, Bengaluru |                                                 | Payable Amount :              | ₹ 0.00/- |
|                                               |                                                 | Pay                           |          |

Medicines

Ы

Lab Tests

• Appointment details will be displayed for your reference and Click Pay to proceed

**Doctor Consultations** 

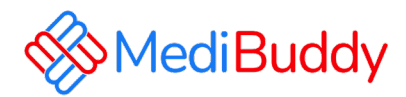

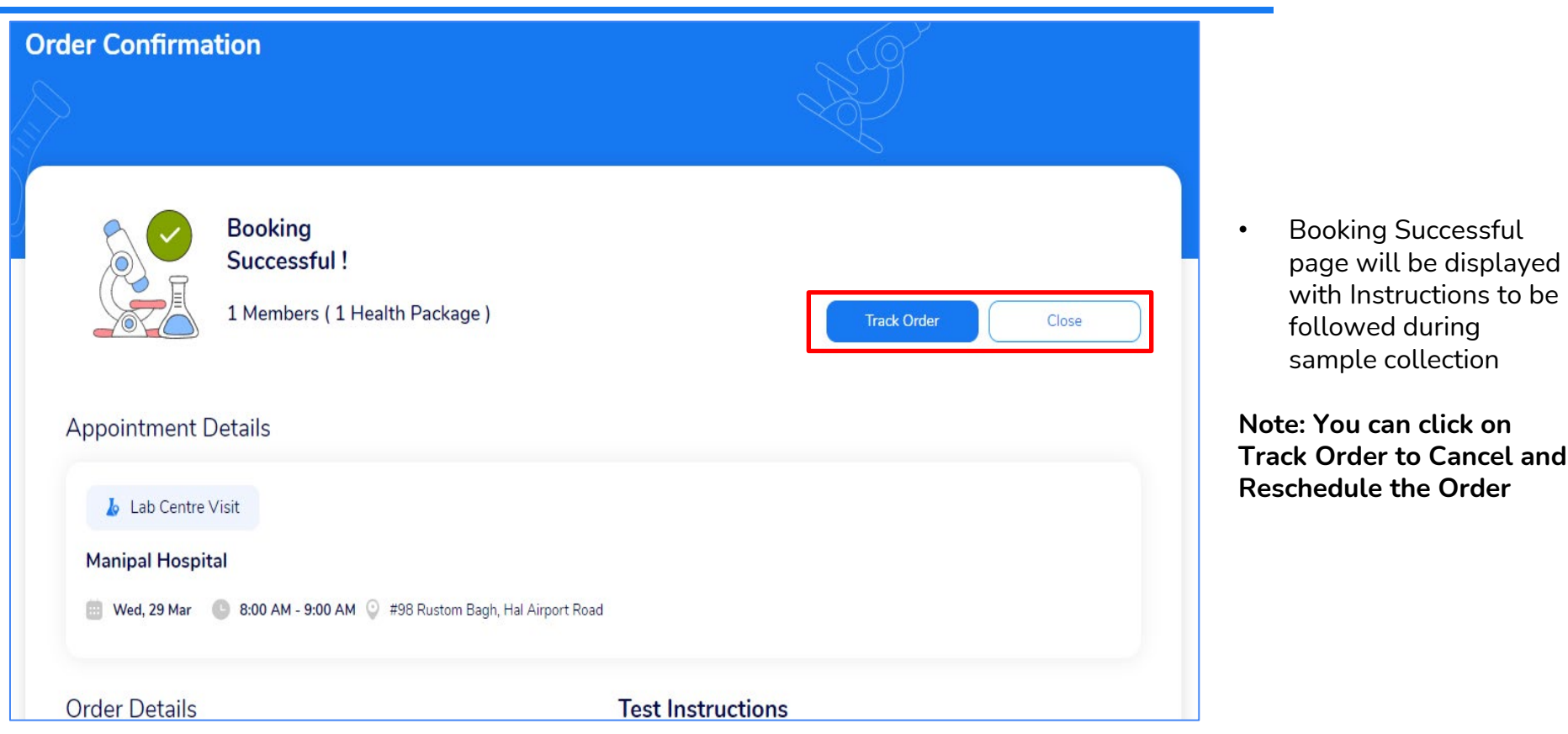

Medicines

**Doctor Consultations** 

CONFIDENTIAL

Lab Tests

Ы

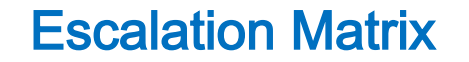

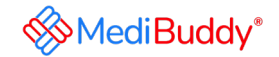

#### Reach out to our support team for any queries about Health Checks

| Escalation Levels                  | Email id's & Contact Number's        |
|------------------------------------|--------------------------------------|
| Appointment Requests \ Any Queries | adobeopd@medibuddy.in<br>99999 91555 |

#### Call us to book your AHC & Lab Investigations – 08047190709

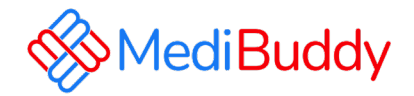

# **Thank You!**

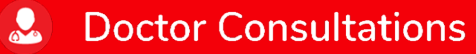

**Medicines** 

Lab Tests

CONFIDENTIA